# BAB IV HASIL DAN PEMBAHASAN

Pada bab ini akan dibahas mengenai hasil penelitian yang telah dilakukan. Pada pembahasan yang akan diuraikan pada bab ini disesuaikan dengan tahapantahapan dalam siklus hidup pengembangan sistem berdasarkan metode analisis dan desain sistem terstruktur. Adapun tahapan-tahapan tersebut akan dijelaskan secara rinci pada sub-sub dibawah ini.

#### 4.1 Kebijakan dan Perencanaan Sistem

Dalam hal ini kebijakan yang diberikan berupa pemberian ijin kepada penulis untuk dapat melakukan penelitian pada jurusan Sistem Informasi Institute Informatika dan Bisnis Darmajaya. Setelah mendapat ijin, selanjutnya dilakukan perencanaan pengembangan sistem (*system planning*). Dalam hal ini dilakukan perencanaan berupa estimasi dari kebutuhan-kebutuhan fisik, tenaga kerja dan dana yang dibutuhkan untuk mendukung pengembangan sistem serta untuk mendukung operasinya setelah diterapkan. Perencanaan yang dilakukan merupakan perencanaan sistem jangka pendek (*short range*) yang meliputi perencanaan kebutuhan sistem untuk periode 1 sampai 2 tahun. Adapun dalam waktu 1 sampai 2 tahun kedepan sistem akan dikembangkan dengan menggunakan teknologi IT berbasis *web*, dimana *website* tersebut akan dikelola oleh 1 orang administrator untuk memaksimalkan sitem baru yang diajukan.

#### 4.2 Analisis Sistem

Untuk mengetahui alur proses yang berjalan secara terinci digunakan *document flowchart*. *Document flowchart* dibuat untuk menerangkan proses apa saja yang dikerjakan, siapa yang mengerjakan, bagaimana proses dikerjakan, dan dokumen apa saja yang terlibat.

#### a. Prosedur Pengarsipan Dosen yang Berjalan

Berikut adalah alur pendaftaran Pengarsipan Dosen yang berjalan:

- Ketika Dosen mengusulkan kenaikan jabatan, Dosen yang bersangkutan mengumpulkan dan mengusulkan DUPAK (Daftar Usul Penetapan Angka Kredit) ke Ketua Departemen, kemudian diarsipkan.
- 2. Berkas Daftar Usul Penetapan Angka Kredit (DUPAK) diberikan kepada Ketua Departemen.
- Ketua Departemen membuat usulan kenaikan jabatan Dosen, berkas yang usulan yang telah dibuat, diberikan kepada Dekan Fakultas.
- 4. Dekan Fakultas melakukan verifikasi usulan kenaikan jabatan Dosen, jika berkas sesuai maka Dekan Fakultas Membuat usulan ke Rektor dan diarsipkan, jika tidak berkas usulan kenaikan jabatan Dosen dikembalikan ke Dosen untuk diperbaiki.
- 5. Berkas usulan kenaikan jabatan Dosen untuk Rektor yang telah dibuat, diberikan kepada Rektor untuk ditandatangani.
- Usulan kenaikan jabatan Dosen yang telah ditandatangani Rektor diberikan kepada bagian TPAK (Tim Penilai Angka Kredit).
- TPAK (Tim Penilai Angka Kredit) melakukan pemeriksaan/penelaahan, dan penilaian kepada berkas usulan kenaikan jabatan Dosen.
- Jika berkas sesuai, maka berkas diberikan kepada bagian Direktur SDM, jika tidak berkas usulan kenaikan jabatan Dosen dikembalikan ke bagian Dekan Fakulas untuk diperbaiki.
- 9. Direktur SDM menerbitkan SK, pegandaan, dan distribusi dokumen, kemudian diarsipkan.

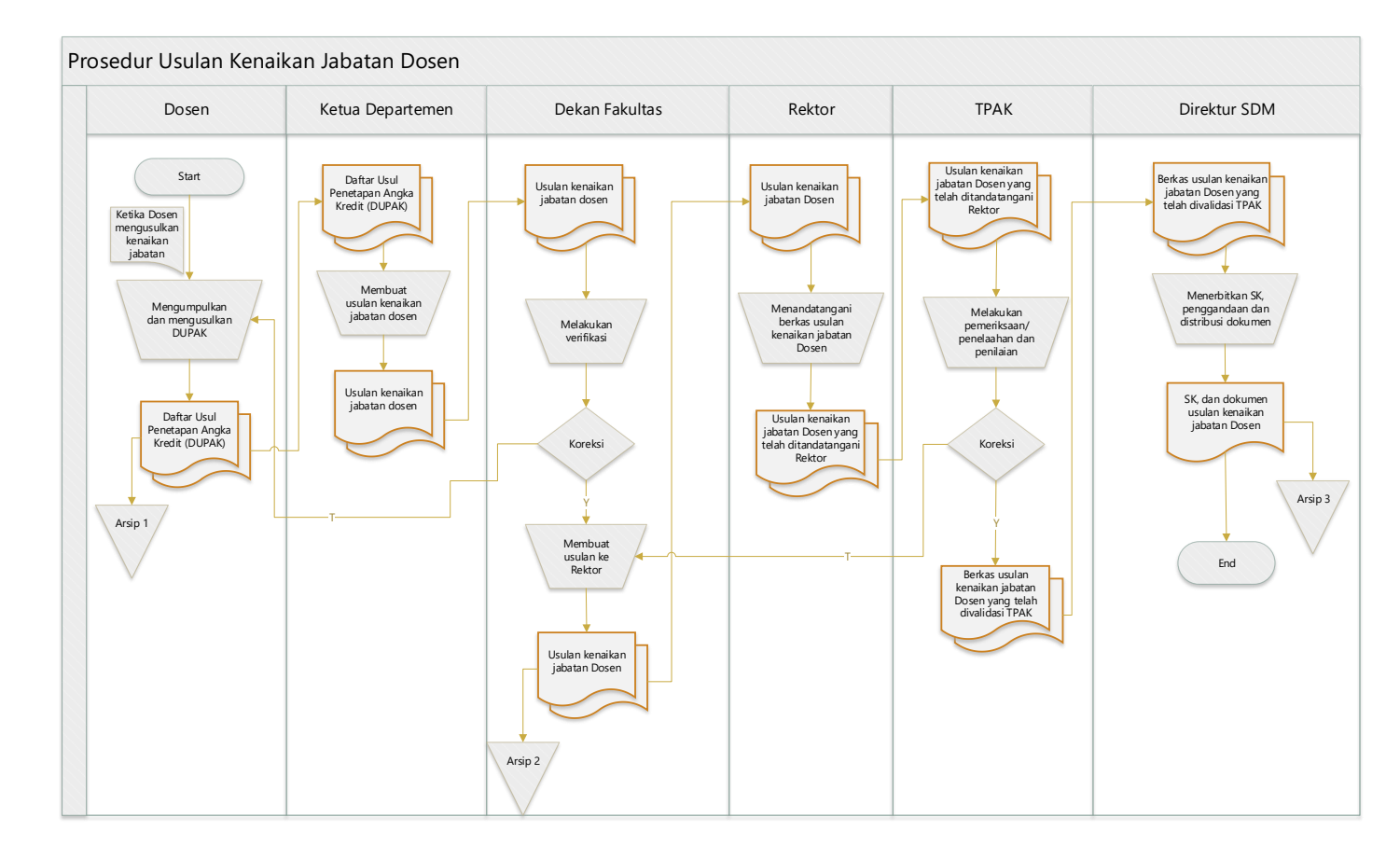

Gambar 4.1 *Document Flowchart* Prosedur Usulan Kenaikan Jabatan Dosen berjalan

### b. Alur Proses Sub Sistem Penyimpanan Arsip Tri Dharma Perguruan Tinggi

- Ketika dosen Melaksanakan kegiatan yang berhubungan dengan Tri Dharma Perguruan Tinggi Dosen meliputi pendidikan, pengajaran, penelitian, pengabdian dan penunjang lainnya, Dosen mendapatkan sertifikat/SK (Surat Keputusan) lalu diarsipkan.
- 2. Ketika dibutuhkan, Dosen memberikan data Tri Dharma Perguruan Tinggi kepada Bagian Jurusan dan LP4M. kemudian diarsipkan.

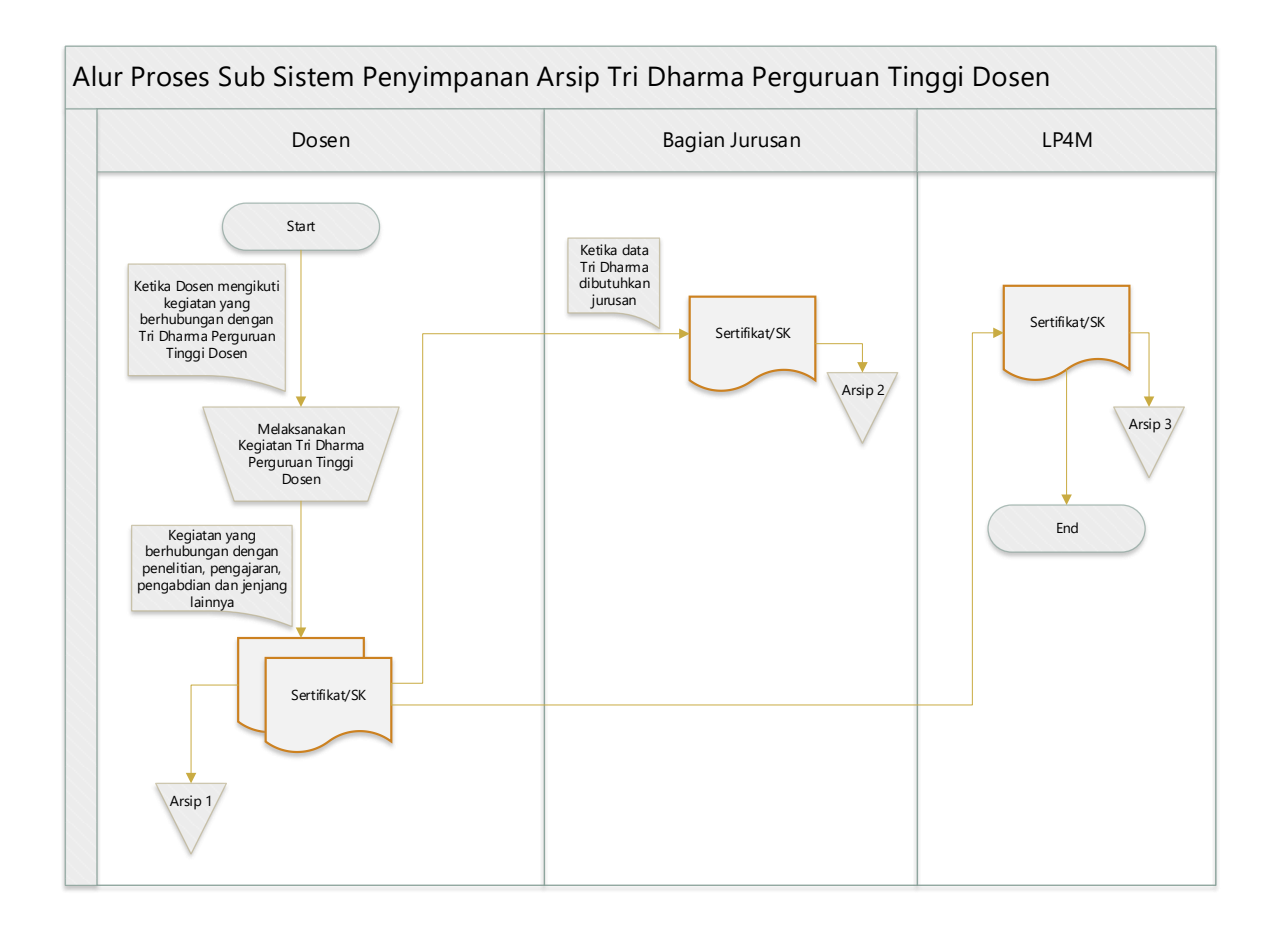

Gambar 4.2 Alur Proses Sub Sistem Penyimpanan Arsip Tri Dharma Perguruan Tinggi

### c. Alur Proses Akreditasi Berjalan

- 1. Setiap reakreditasi jurusan, bagian jurusan membuat surat rapat reakreditasi jurusan dan diberikan kepada dosen.
- 2. Dosen mengarsipkan surat rapat reakreditasi jurusan dan melaksanakan rapat reakreditasi jurusan.
- Kemudian bagian jurusan menentukan tim standar borang, tim standar borang yang telah disepakati bagian jurusan, pendataannya diberikan kepada dosen.
- 4. Dosen membuat pengajuan SK borang, kemudian diberikan kepada bagian jurusan dan diarsipkan.
- 5. Bagian jurusan memberikan pengajuan SK borang kepada dekan.

- Dekan melakukan pengecekan pengajuan SK borang, jika sesuai maka dekan melakukan paraf SK borang, jika tidak pengajuan SK borang diberikan kepada bagian jurusan untuk disesuaikan.
- 7. Dekan memberikan pengajuan SK borang yang telah diparaf ke bagian jurusan, kemudian diarsipkan.
- Bagian jurusan mengarsipkan SK borang, lalu bagian jurusan memberikan pengajuan SK borang yang telah diparaf dekan kepada Rektor untuk ditandatangani.
- 9. Rektor melakukan tanda tangan terkait pengajuan SK borang lalu diberikan kepada bagian jurusan.
- 10. Pengajuan SK borang yang telah ditandatangani rektor diberikan kepada dosen, kemudian diarsipkan.
- 11. Dosen menyiapkan data untuk borang berdasarkan pengajuan SK borang yang telah ditandatangani rektor.
- 12. Data borang yang telah dibuat dosen, diberikan kepada bagian jurusan.
- 13. Kemudian bagian jurusan memberikan data borang kepada ketua jurusan untuk ditandatangani.
- 14. Ketua jurusan melakukan tanda tangan data borang terkait reakreditasi, lalu diarsipkan.
- 15. Ketua jurusan memberikan data borang yang telah ditandatangani kepada bagian jurusan, kemudian diarsipkan.

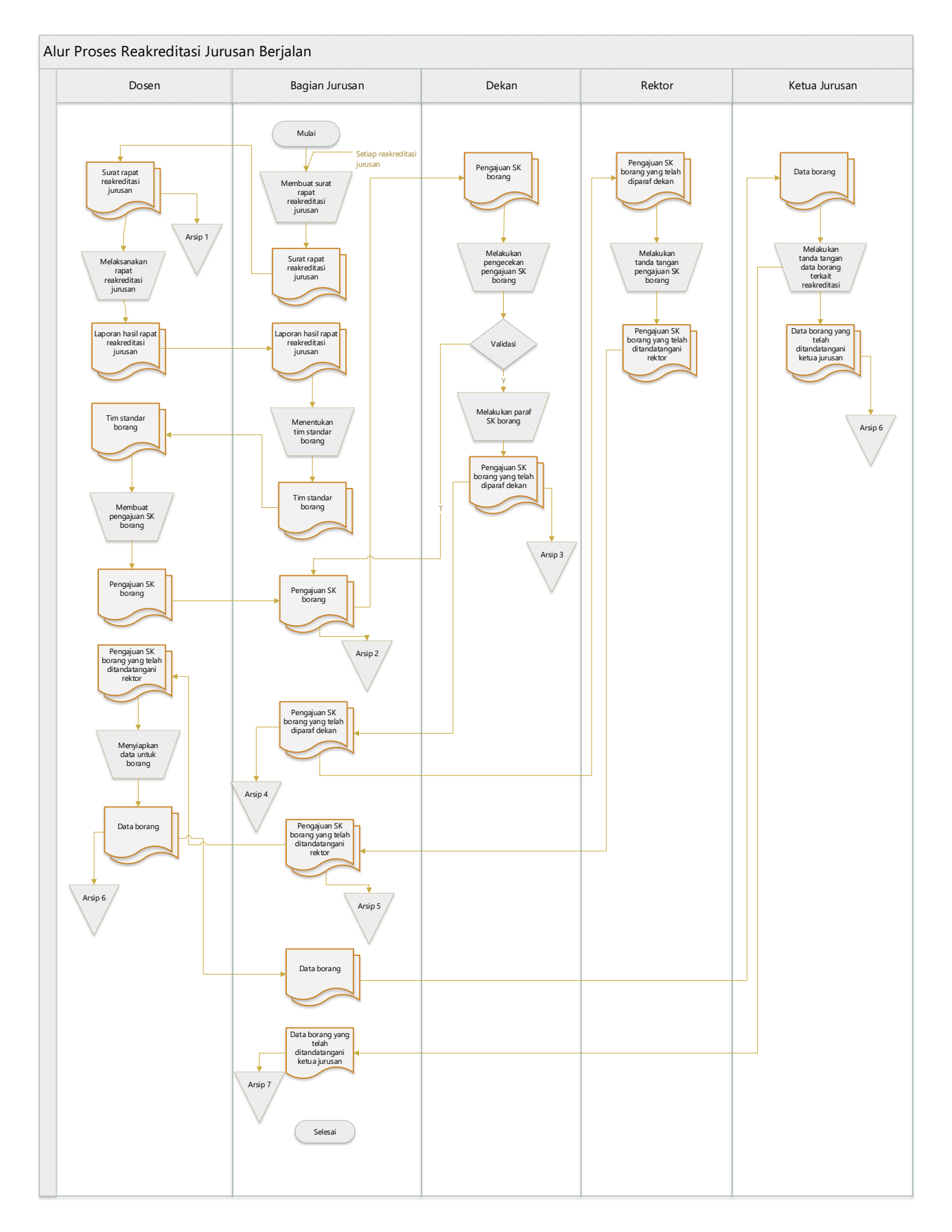

Gambar 4.3 Document Flowchart proses akreditasi jurusan yang sedang berjalan

#### 4.3 Desain Sistem

Pada sub desain sistem akan dijelaskan komponen sistem yang akan di desain meliputi model sistem, *output, input, database*, teknologi dan kendali.

#### a. Desain Model Sistem

Berikut adalah usulan model sistem yang dirancang untuk mengatasi masalah yang ada pada arsip dosen. Alur sistem yang diusulkan tersebut ditampilkan dalam bentuk *contex diagram* dan *data flow diagram*.

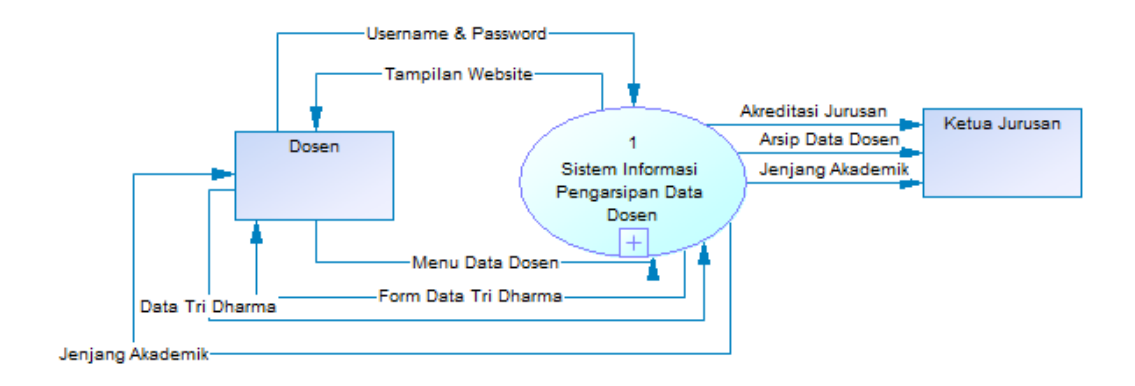

Gambar 4.4 Context Diagram Sistem Yang Diusulkan

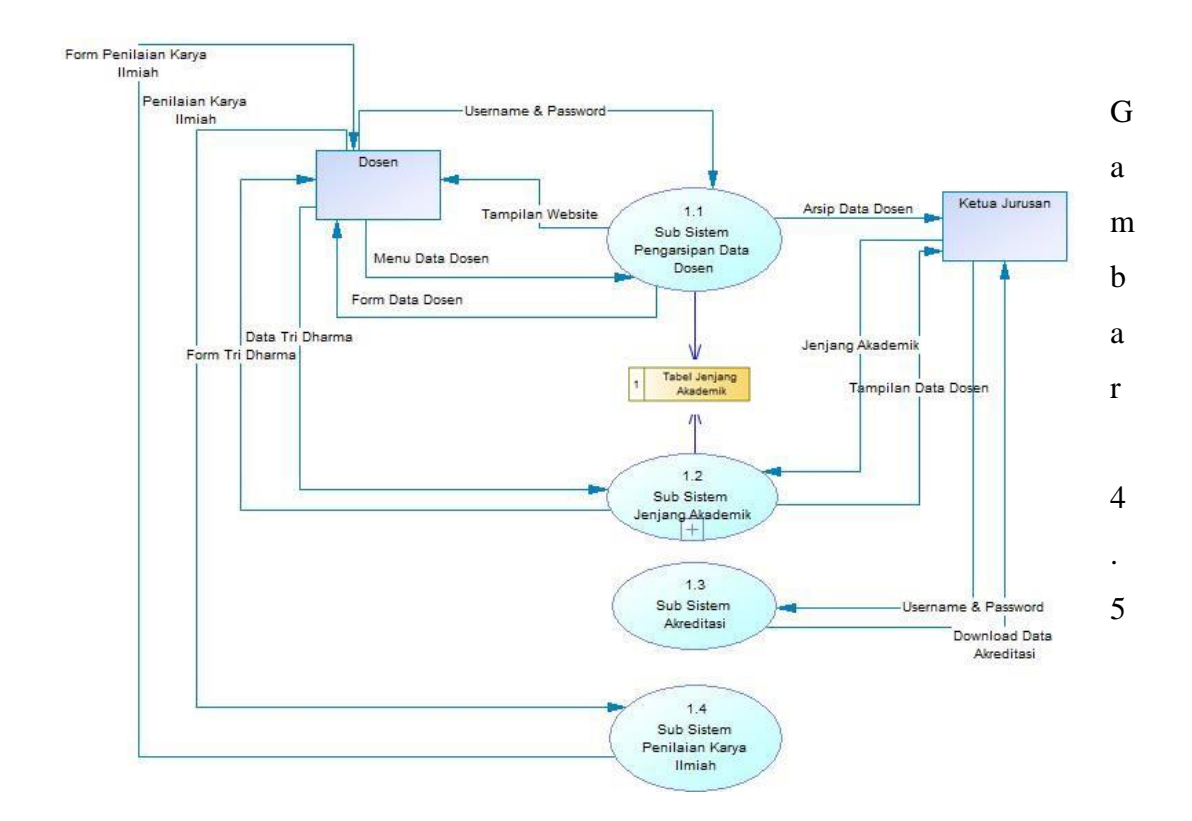

#### DFD level 0 sistem yang diusulkan

Gambar 4.4 menunjukkan diagram alir data sistem yang akan diusulkan dimana proses yang dijabarkan terdiri dari empat sub proses dan dua *external entity* yang berhubungan dengan sistem.

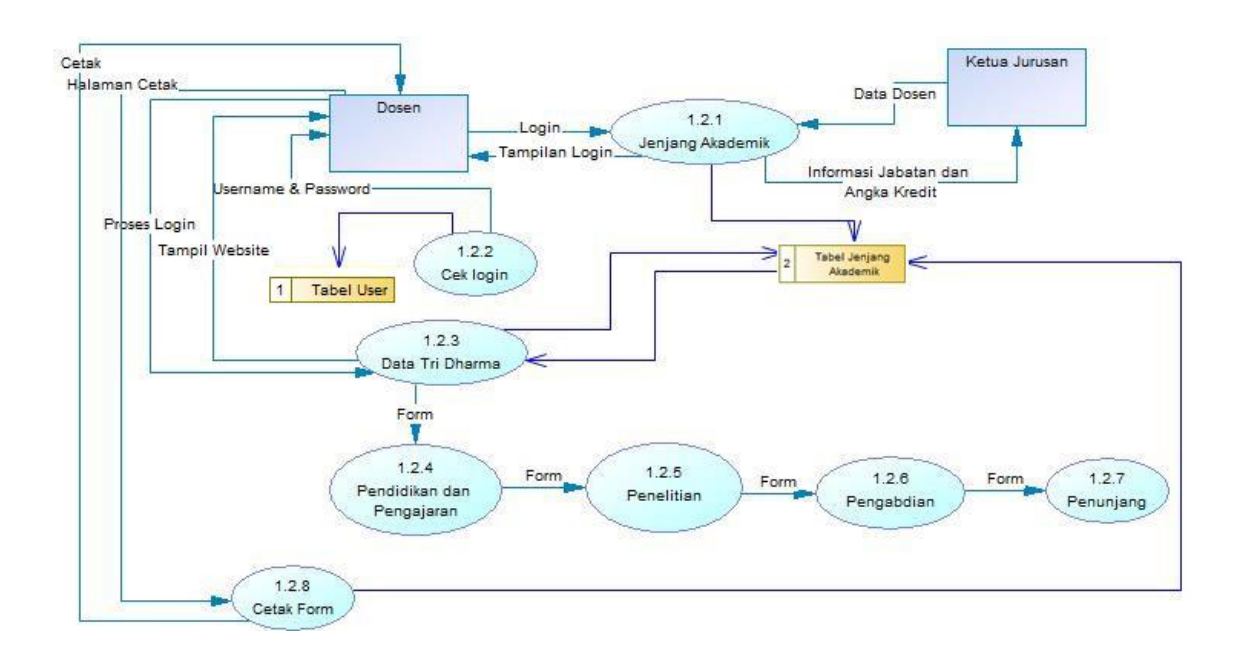

Gambar 4.6 DFD level 1 proses 1 yang diusulkan

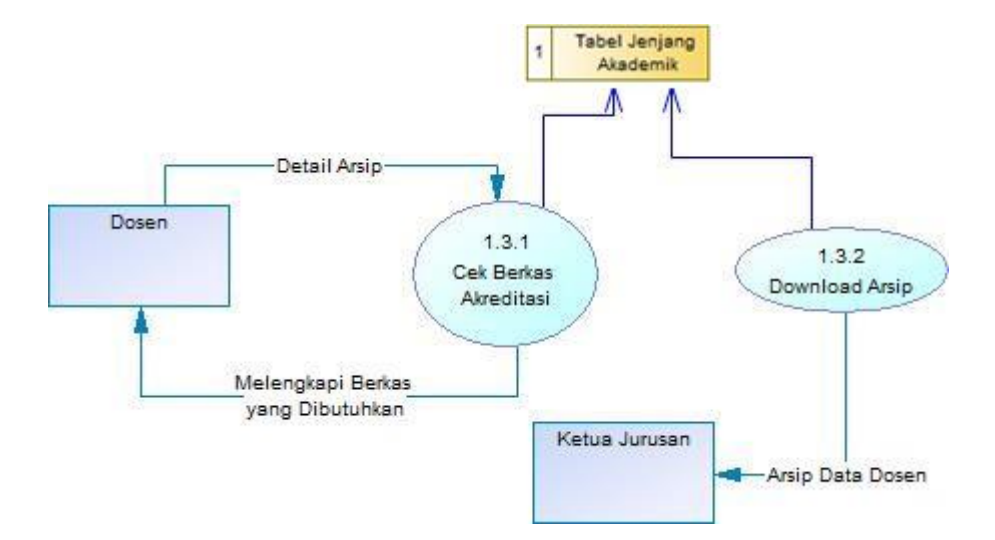

Gambar 4.7 DFD level 1 proses 2 yang diusulkan

Gambar 4.6 merupakan penjabaran dari sub sistem akreditasi yang terdiri dari dua proses, dua external entity yang berhubungan dengan sistem, satu database untuk pengaksesan data.

#### b. Rancangan output

Rancangan *output* yang diusulkan adalah informasi yang dihasilkan dari proses *input* data yang dilakukan secara terkomputerisasi dengan menggunakan program khusus. Berikut ini rancangan *output* dari aplikasi yang akan dibangun.

#### 1. Halaman Utama

Pada halaman ini terdapat halaman utama yang berisikan Profil Dosen dan Jenjang Akademik, terkait penilaian keseluruhan angka kredit yang berhubungan dengan Tri Dharma Perguruan Tinggi Dosen.

| AFTAR   | usul penetapan angkak | kendiditan takanggipran kenetitan ken                         | Genuer Kennigerij Ken |
|---------|-----------------------|---------------------------------------------------------------|-----------------------|
| KETER   | ANGAN PERORANGAN      |                                                               |                       |
| Nama    |                       | Indera, S.Kom., M.T.I                                         |                       |
| NIP     |                       | 00371101                                                      |                       |
| Tempat  | : / Tanggal Lahir     | Negara Ratu / 01 - Oct - 1980                                 |                       |
| Jenis K | elamin                | Laki-laki                                                     |                       |
| Pendidi | kan Tertinggi         | S2                                                            |                       |
| Pangka  | t / Golongan Ruang    | III/A                                                         |                       |
| Jabatar | 1 Funsional           | Asisten Ahli                                                  |                       |
| Fakulta | s / Jurusan           | Fakultas Ilmu Komputer / Sistem Informasi                     |                       |
| Masa K  | ierja                 | 11 tahun 7 bulan                                              |                       |
| Unit Ke | rja                   | Jurusan Sistem Informasi Fakultas Ilmu Komputer IBI Darmajaya |                       |
| UNSUR   | YANG DINILAI          |                                                               |                       |
| No.     | Unsur dan Sub Unsur   |                                                               | Angka Kre             |
| I       | UNSUR UTAMA           |                                                               |                       |

### Dosen

#### 2. Halaman Ketua Jurusan

Rancangan halaman Ketua Jurusan terdapat Daftar Dosen dan Akreditasi yang dapat melihat data dosen secara keseluruhan, guna memonitoring dan mengumpulkan data dosen perihal akreditasi.

| ler Mejeye |                                                                |                                                                                                    |                                                                                                    |                                                                                                    |                               | ą                                                                                                    | 07050-45                                  | om Giff Logor                                                                                                    |
|------------|----------------------------------------------------------------|----------------------------------------------------------------------------------------------------|----------------------------------------------------------------------------------------------------|----------------------------------------------------------------------------------------------------|-------------------------------|----------------------------------------------------------------------------------------------------|-------------------------------------------|----------------------------------------------------------------------------------------------------|
|            |                                                                | Rendifikan@Rengajaran                                                                                                    | Rendition                                                                                                    | Rangabilian                                                                                                    | Rannjang                      | Raviewar                                                                                                    | DaftarD                                   | osen Akaeditasi                                                                                                    |
| losen      |                                                                |                                                                                                    |                                                                                                    |                                                                                                    |                               |                                                                                                    |                                           | 4                                                                                                    |
| NIP        | Nama Lengkap                                                   |                                                                                                    |                                                                                                    |                                                                                                    | Jabatan Fun                   | gsional                                                                                                    |                                           | Aksi                                                                                                    |
| 00371101   | Indera, S.Kom., M.T.I                                          | Indera, S.Kom., M.T.I                                                                                                    |                                                                                                    |                                                                                                    | Asisten /                     | Ahli                                                                                                    |                                           | Ciulian Data                                                                                                    |
| 00440702   | Nurjaka, S.Kam., M.TI                                          | Nurjaka, S.Kam., M.TI                                                                                                    |                                                                                                    | Asisten Ahli                                                                                                    |                               |                                                                                                    | Culture Data                              |                                                                                                    |
| 0220087601 | Sushanty Saleh, S.Kom.                                         | Sushanty Saleh, S.Kom., N.TI                                                                                                    |                                                                                                    |                                                                                                    | Asisten A                     | Ahli                                                                                                    |                                           | Culture Data                                                                                                    |
|            | <ul> <li>(日前金)(金)(金)(金)(金)(金)(金)(金)(金)(金)(金)(金)(金)(金</li></ul> | 窓庁 加賀 高 賀 宏 賀 窓<br>DSSED  NIP Nama Lengkap  00371101 Indera, S.Kom, M.T.I  00440702 Nurjoko, S.Kam, M.TI  0220087601 Sushanty Saleh, S.Kom. | <ul> <li>(日前高道高安安)</li> <li>(日本市会社保留の支援のの)</li> <li>(日本市会社保留の支援のの)</li> <li>(日本市会社保留の支援の)</li> <li>(日本市会社保留の支援の)</li> <li>(日本市会社保留の)</li> <li>(日本市会社保留の)</li> <li>(日本市会社会社会社会社会社会社会社会社会社会社会社会社会社会社会社会社会社会社会社</li></ul> | <ul> <li>(日) 加急員急災差</li> <li>Rendfidfan@Rangajaran Randlittan</li> <li>DSEI</li> <li>NIP</li> <li>Nama Lengkap</li> <li>00371101</li> <li>Indera, S.Kom, M.T.I</li> <li>00440702</li> <li>Nurjoka, S.Kom, M.TI</li> <li>0220087601</li> <li>Sushanty Saleh, S.Kom, M.TI</li> </ul> | <ul> <li>         ・</li></ul> | 部計加強計進労会<br>Randitifian (C)Rangajaran Randitian Rangitian Rangitia | 部計画書書の書の、、、、、、、、、、、、、、、、、、、、、、、、、、、、、、、、、 | NIP     Name Lengkop     Jabatan Fungsional       00371101     Inders, S.Kom, M.T.I     Asisten Ahli       00440702     Nurjoka, S.Kom, M.T.I     Asisten Ahli       0220087601     Sucharty Saleh, S.Kom, M.T.I     Asisten Ahli |

Gambar 4.9 Tampilan Halaman Ketua Jurusan

3. Halaman Angka Kredit Dosen

Halaman ini berkaitan dengan data-data Tri Dharma Perguruan Tinggi Dosen yang telah di *upload* berdasarkan perhitungan yang telah ditentukan. Halaman Angka Kredit Dosen dapat dilihat pada gambar 4.9

| _ |         |                                                                                                    |   |
|---|---------|----------------------------------------------------------------------------------------------------|---|
|   |         | MELAKSANAKAN PENGABDIAN PADA MASYARAKAT                                                                                  |   |
|   |         | Menduduki jabatan pimpinan pada lembaga pemerintah/pejabat negara yang harus dibebaskan dari jabatan organiknya          | 0 |
|   |         | Melaksanakan pengembangan hasil pendidikan dan penelitian yang dapat dimanfaatkan oleh masyarakat.                       | 0 |
|   |         | Nemberi latihan/penyuluhan/penataran/ceramah pada masyarakat.                                                            | 0 |
|   |         | Nemberi pelayanan kepada masyarakat atau kegiatan lain yang menunjang pelaksanaan tugas umum pemerintah dan pembangunan. | 0 |
|   |         | Nembuat/menulis karya pengabdian pada masyarakat yang tidak dipublikasikan.                                              | 0 |
|   |         | HelmuL                                                                                                    | 0 |
|   |         | Jumlah Unsur Utama                                                                                                    | 0 |
| п | UNSUR P | ENUNJANG                                                                                                    |   |
|   |         | Menjadi anggota dalam suatu Panitia/Badan pada Perguruan Tinggi                                                          | 0 |
|   |         | Menjadi anggota Panitia/Badan pada Lembaga Pemerintah.                                                                   | 0 |
|   |         | Menjadi anggota Organisasi profesi                                                                                       | 0 |
|   |         | Mewakili perguruan Tinggi/Lembaga pemerintah duduk dalam panitia antar Lembaga.                                          | 0 |
|   |         | Menjadi anggota delegasi Nasional ke pertemuan Internasional                                                             | 0 |
|   |         | Berperan serta aktif dalam pertemuan ilmiah                                                                              | 0 |
|   |         | Mendapat tanda jasa / penghargaan                                                                                        | 0 |
|   |         | Menulis buku pelajaran SLTA ke bawah yang diterbitkan dan diedarkan secara Nasional.                                     | 0 |
|   |         | Mempunyai prestasi dibidang olah raga/Humaniora                                                                          | 0 |
|   |         | Jumlah Unsur Penunjang                                                                                                   | 0 |
|   |         | Jumlah Keseluruhan                                                                                                    | 0 |

Gambar 4.10 Tampilan Angka Kredit Dosen

4. Form Penilaian Karya Ilmiah (*Reviewer*)

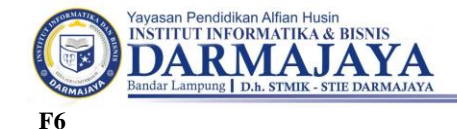

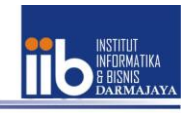

#### LEMBAR PERNYATAAN PENGESAHAN HASIL VALIDASI KARYA ILMIAH

Yang bertanda tangan di bawah ini Pimpinan Perguruan Tinggi Institut Informatika dan Bisnis Darmajaya (IIB Darmajaya).

Menyatakan dengan sebenarnya bahwa **karya ilmiah** satu judul yang diajukan sebagai bahan Pengajuan Jenjang Fungsional Dosen atas nama :

| Nama                         |
|------------------------------|
| NIP                          |
| NIDN                         |
| Pangkat, golongan ruang, TMT |
| Jabatan, TMT                 |
| Bidang Ilmu/Mata Kuliah      |
| Jurusan/Program Studi        |
| Unit Kerja                   |
|                              |

Telah diperiksa dan divalidasi dengan baik, dan kami turut bertanggung jawab bahwa **karya ilmiah** tersebut telah memenuhi syarat kaidah ilmiah, norma akademik, dan norma hukum, sesuai dengan Peraturan Menteri Pendidikan Nasional Nomor 17 Tahun 2010 tentang Pencegahan dan Pananggulangan Plagiat di Perguruan Tinggi.

Demikian surat pernyataan ini saya buat untuk dipergunakan sebagaimana mestinya.

Bandar Lampung, Validasi : Karya Ilmiah Rektor IIB Darmajaya

<Nama> NIK.

#### Gambar 4.11 Form Penilaian Karya Ilmiah

c. Rancangan Input

Rancangan input merupakan informasi yang diinputkan ke dalam aplikasi yang akan dibuat. Berikut adalah rancangan *input* yang dibutuhkan dalam aplikasi yang diusulkan.

1. Daftar User

Rancangan input daftar user, yang berkaitan dengan informasi dosen-dosen dan Ketua Jurusan.

| bilar@ser c |            |                              |               |        |                                |
|-------------|------------|------------------------------|---------------|--------|--------------------------------|
| lo          | Username   | Nama Lengkap                 | Level         | Status | Aksi                           |
| 1           | 00371101   | Indera, S.Kom., M.T.I        | Dosen         | Aldif  | , concissour                   |
| 2           | 00440702   | Nurjoka, S.Kom., M.T.I       | KaProdi       | Aktif  | , open inerer<br>C'Andil Dosen |
| 3           | 0220087601 | Sushanty Saleh, S.Kom., M.TI | Dosen         | Aktif  | , opan štatat                  |
| 4           | admin      | Administrator                | Administrator | Aktif  | , 0848-5040-6                  |

Gambar 4.12 Tampilan Input Daftar User

### 2. Halaman Tambah Kegiatan

Halaman ini meliputi berbagai kegiatan yang terdapat pada Tri Dharma Perguruan Tinggi dosen. Halaman Tambah Kegiatan dapat dilihat pada gambar 4.12

| Tambah Kegiatan                                  | х      |
|--------------------------------------------------|--------|
| Kegiatan:                                        |        |
| Sebagai Ketua/Wakil merangkap Anggota            | ř      |
| Keterangan:                                      |        |
|                                                  |        |
| Tempat:                                          |        |
|                                                  |        |
| Tanggal:                                         |        |
| mm/dd/yyyy                                       |        |
| Pilih Dakumen:                                   |        |
| Browse No file selected.<br>Maks. file size 2 MB |        |
|                                                  |        |
| Batal                                            | Simpan |

Gambar 4.13 Halaman Tambah Kegiatan

3. Halaman Login

Sebelum user (Dosen, Ketua Jurusan, Admin) menuju halaman website, user diharuskan mengisi ketentuan username dan login berdasarkan record database. Berikut halaman login dapat dilihat pada gambar 4.13

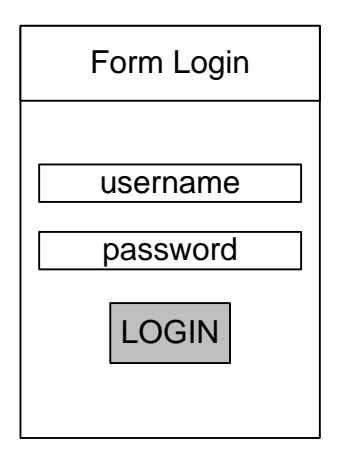

Gambar 4.14 Halaman Login

### 4. Tampilan Halaman Utama Administrator

Dalam halaman ini terdapat penentuan angka kredit yang dapat diubah berdasarkan ketentuan Instansi / Administrator, hal ini berkaitan dengan datadata Tri Dharma Perguruan Tinggi Dosen seperti pendidikan, pengajaran, penelitian, pengabdian dan penunjang.

| Angkakkedit Keldabusar Keldabasar Keldabasar Kelanasukaar |                                                                                                    |                                                                                                    |                                                                                    |                      |                     |                         |
|-----------------------------------------------------------|----------------------------------------------------------------------------------------------------|----------------------------------------------------------------------------------------------------|------------------------------------------------------------------------------------|----------------------|---------------------|-------------------------|
| AngkaKreditPendidikan                                     |                                                                                                    |                                                                                                    |                                                                                    |                      |                     |                         |
| No.                                                       | SUB UNSUR                                                                                                    | KEGIATAN                                                                                                    |                                                                                    | SATUAN<br>HASIL      | ANGKA<br>KREDIT     | PELAKSANAAN<br>KEGIATAN |
| 1                                                         | Pendidikan Formal                                                                                                    | Sarjana (S                                                                                                    | 1)                                                                                 | Ijazah               | 100                 | Semua Jenjang           |
| 2                                                         | Pendidikan Formal                                                                                                    | Magister (S                                                                                                    | :2)                                                                                | Ijazah               | 150                 | Semua Jenjang           |
| з                                                         | Pendidikan Formal                                                                                                    | Daktar (S3)                                                                                                    |                                                                                    | Ijazah               | 200                 | Semua Jenjang           |
| 4                                                         | Mengikuti pendidikan sekolah dan memperoleh gelar /sebutan /<br>ijazah / akta tambahan yang setingkat atau lebih tinggi di luar<br>bidang ilmunya.                                                   | Mengikuti pendidikan sekolah dan memperoleh gelar /sebutan /<br>jiazah / akta tambahan yang setingkat atau lebih tinggi di luar<br>bidang ilmunya. |                                                                                    | Setiap<br>Sertifikat | 3                   | AK Pertama              |
| 5                                                         | Mengikuti Pelatihan/Work Shop                                                                                                    | Mengikuti Pelatihan/Work Shop                                                                                                    |                                                                                    | Setiap<br>Sertifikat | 2                   | Semua Jenjang           |
| "klik pada angka kredit untuk merubah nilai.              |                                                                                                    |                                                                                                    |                                                                                    |                      | ntuk merubah nilai. |                         |
| Openities (72                                             |                                                                                                    |                                                                                                    |                                                                                    |                      |                     |                         |
| angana                                                    | renersenfelersm                                                                                                    |                                                                                                    |                                                                                    |                      |                     |                         |
| No.                                                       | SUB UNSUR                                                                                                    |                                                                                                    | KEGIATAN                                                                           | SATUAN<br>HASIL      | ANGKA<br>KREDIT     | PELAKSANAAN<br>KEGIATAN |
| 1                                                         | Melaksanakan perkuliahan/tutorial dan membimbing,menguji serta<br>menyelenggarakan pendidikan di laboratorium, praktek keguruan<br>bengkel/studio/kebun percobaan/teknologi pengajaran dan praktek l | apangan                                                                                                    | Melaksanakan perkuliahan. Maksimal 12 sks per<br>semester (10 SKS Pertama) / 2 SKS | 10 sks<br>pertama    | 1                   | Asisten Ahli ke atas    |

Gambar 4.15 Halaman Utama Administrator

d. Rancangan Database

Rancangan *database*/basis data merupakan suatu desain terinci yang menjelaskan hubungan antar tabel di dalam suatu sistem.

1. Relasi Antar Tabel

Berikut ini adalah relasi antar tabel sistem arsip dosen yang dapat di lihat pada gambar 4.15 berikut

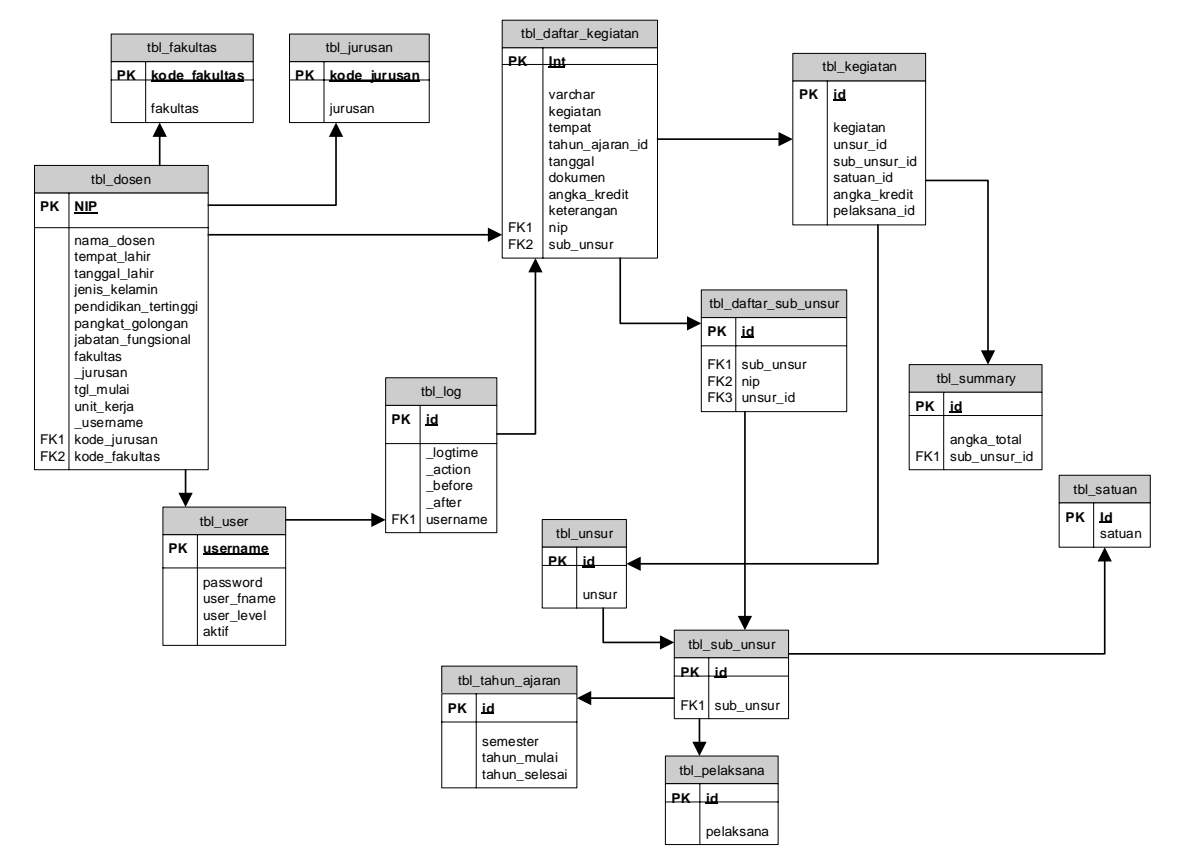

Gambar 4.16 Relasi Antar Tabel

e. Rancangan Kamus Data

Kamus data merupakan penjabaran dari relasi antar tabel. Di dalam kamus data terdapat penjelasan dari nama-nama *field*, baik tentang *type field*, *size*, maupun keterangannya.

1. Kamus Data User

| Nama Database     | : db_ardos |
|-------------------|------------|
| Nama Tabel        | : tbl_user |
| Primary Key       | : username |
| Media Penyimpanan | : Harddisk |

Tabel 4.1 Kamus Data Tabel User

| Field Nama | Туре    | Size |
|------------|---------|------|
| username   | VARCHAR | 16   |
| password   | VARCHAR | 32   |

| user_fname | VARCHAR | 65 |
|------------|---------|----|
| user_level | Enum    |    |
| aktif      | Int     | 11 |

### 2. Kamus Data Dosen

| Nama Database     | : db_ardos  |
|-------------------|-------------|
| Nama Tabel        | : tbl_dosen |
| Primary Key       | : nip       |
| Media Penyimpanan | : Harddisk  |

Tabel 4.2 Kamus Data Tabel Dosen

| Field Nama           | Туре    | Size |
|----------------------|---------|------|
| nip                  | VARCHAR | 12   |
| nama_dosen           | VARCHAR | 65   |
| tempat_lahir         | VARCHAR | 50   |
| jenis_kelamin        | Enum    |      |
| pendidikan_tertinggi | VARCHAR | 8    |
| pangkat_golongan     | Enum    |      |
| jabatan_fungsional   | Enum    |      |
| _fakultas            | VARCHAR | 5    |
| _jurusan             | VARCHAR | 10   |
| tgl_mulai            | Date    |      |
| unit_kerja           | VARCHAR | 10   |
| _username            | VARCHAR | 20   |

# 3. Kamus Data Satuan

| Nama <i>Database</i> | : db_ardos   |
|----------------------|--------------|
| Nama Tabel           | : tbl_satuan |
| Primary Key          | : id         |
| Media Penyimpanan    | : Harddisk   |

Tabel 4.3 Kamus Data Tabel Satuan

| Field Nama | Туре    | Size |
|------------|---------|------|
| id         | Int     | 11   |
| satuan     | VARCHAR | 25   |

4. Kamus Data Pelaksana

| Nama Database | : db_ardos      |
|---------------|-----------------|
| Nama Tabel    | : tbl_pelaksana |

Primary Key : id

Media Penyimpanan : Harddisk

Tabel 4.4 Kamus Data Tabel Pelaksana

| Field Nama | Туре    | Size |
|------------|---------|------|
| id         | Int     | 11   |
| pelaksana  | VARCHAR | 20   |

### 5. Kamus Data Unsur

| Nama Database     | : db_ardos  |
|-------------------|-------------|
| Nama Tabel        | : tbl_unsur |
| Primary Key       | : id        |
| Media Penyimpanan | : Harddisk  |

Tabel 4.5 Kamus Data Tabel Unsur

| Field Nama | Туре    | Size |
|------------|---------|------|
| id         | Int     | 11   |
| unsur      | VARCHAR | 50   |

6. Kamus Data Sub Unsur

| Nama Database     | : db_ardos      |
|-------------------|-----------------|
| Nama Tabel        | : tbl_sub_unsur |
| Primary Key       | : id            |
| Media Penyimpanan | : Harddisk      |

Tabel 4.6 Kamus Data Tabel Sub Unsur

| Field Nama | Туре    | Size |
|------------|---------|------|
| id         | Int     | 11   |
| sub_unsur  | VARCHAR | 200  |

7. Kamus Data Daftar Sub Unsur

| Nama <i>Database</i> | : db_ardos             |
|----------------------|------------------------|
| Nama Tabel           | : tbl_daftar_sub_unsur |
| Primary Key          | : id                   |
| Foreign Key          | : nip                  |
| Media Penyimpanan    | : Harddisk             |
|                      |                        |

Tabel 4.7 Kamus Data Tabel Daftar Sub Unsur

| Field Nama   | Туре    | Size |
|--------------|---------|------|
| id           | Int     | 11   |
| nip          | VARCHAR | 12   |
| sub_unsur_id | Int     | 11   |
| unsur_id     | Int     | 11   |

#### 8. Kamus Data Fakultas

| Nama Database     | : db_ardos      |
|-------------------|-----------------|
| Nama Tabel        | : tbl_fakultas  |
| Primary Key       | : kode_fakultas |
| Media Penyimpanan | : Harddisk      |

Tabel 4.8 Kamus Data Tabel Fakultas

| Field Nama    | Туре    | Size |
|---------------|---------|------|
| kode_fakultas | VARCHAR | 5    |
| fakultas      | VARCHAR | 35   |

# 9. Kamus Data Detail Jurusan

| : db_ardos                    |
|-------------------------------|
| : detail_jurusan              |
| : id                          |
| : kode_fakultas, kode_jurusan |
| : Harddisk                    |
|                               |

Tabel 4.9 Kamus Data Tabel Detail Jurusan

| Field Nama    | Туре    | Size |
|---------------|---------|------|
| id            | Int     | 11   |
| kode_fakultas | VARCHAR | 5    |
| kode_jurusan  | VARCHAR | 5    |

# 10. Kamus Data Summary

| Nama Database     | : db_ardos    |
|-------------------|---------------|
| Nama Tabel        | : tbl_summary |
| Primary Key       | : int         |
| Media Penyimpanan | : Harddisk    |

Tabel 4.10 Kamus Data Tabel Summary

| Field Nama   | Туре   | Size |
|--------------|--------|------|
| id           | Int    | 11   |
| sub_unsur_id | Int    | 11   |
| angka_total  | Double |      |

# 11. Kamus Data Kegiatan

| Nama <i>Database</i> | : db_ardos                |
|----------------------|---------------------------|
| Nama Tabel           | : tbl_kegiatan            |
| Primary Key          | : p_id                    |
| Foreign Key          | : unsur_id , sub_unsur_id |
| Media Penyimpanan    | : Harddisk                |

Tabel 4.11 Kamus Data Tabel Kegiatan

| Field Nama   | Туре    | Size |
|--------------|---------|------|
| id           | Int     | 11   |
| kegiatan     | VARCHAR | 500  |
| unsur_id     | Int     | 11   |
| sub_unsur_id | Int     | 11   |
| satuan_id    | Int     | 11   |
| angka_kredit | Double  |      |
| pelaksana_id | Int     | 11   |

# 12. Kamus Data Daftar Kegiatan

| Nama <i>Database</i> | : db_ardos            |
|----------------------|-----------------------|
| Nama Tabel           | : tbl_daftar_kegiatan |
| Primary Key          | : id                  |
| Foreign Key          | : nip, sub_unsur      |
| Media Penyimpanan    | : Harddisk            |

Tabel 4.12 Kamus Data Daftar Kegiatan

| Field Nama      | Туре    | Size |
|-----------------|---------|------|
| id              | Int     | 11   |
| nip             | VARCHAR | 12   |
| kegiatan        | Int     | 11   |
| sub_unsur       | Int     | 11   |
| tempat          | VARCHAR | 85   |
| tahun_ajaran_id | Int     | 11   |
| tanggal         | Date    |      |

| dokumen      | Text    |     |
|--------------|---------|-----|
| angka_kredit | Double  |     |
| keterangan   | VARCHAR | 120 |

### 13. Kamus Data Tahun Ajaran

| Nama Database     | : db_ardos         |
|-------------------|--------------------|
| Nama Tabel        | : tbl_tahun_ajaran |
| Primary Key       | : id               |
| Media Penyimpanan | : Harddisk         |

### Tabel 4.13 Kamus Data Tabel Tahun Ajaran

| Field Nama    | Туре | Size |
|---------------|------|------|
| id            | Int  | 11   |
| semester      | Enum |      |
| tahun_mulai   | Year | 4    |
| tahun_selesai | Year | 4    |

# 14. Kamus Data Log

| Nama <i>Database</i> | : db_ardos |
|----------------------|------------|
| Nama Tabel           | : tbl_log  |
| Primary Key          | : id       |
| Foreign Key          | : username |
| Media Penyimpanan    | : Harddisk |

Tabel 4.14 Kamus Data Tabel Log

| Field Nama | Туре      | Size |
|------------|-----------|------|
| id         | Int       | 11   |
| username   | VARCHAR   | 16   |
| logtime    | Timestamp |      |
| _action    | Enum      |      |
| _before    | Text      |      |
| _after     | Text      |      |

# 4.4 Rancangan Logika Program

Bagan alir logika program merupakan bagan yang menjelaskan secara rinci langkah – langkah dari proses sebuah program.

a. Hierarchy plus Input-Proses-Output (HIPO)

*Hierarchy plus Input-Proses-Output* (HIPO) merupakan alat dokumentasi program. HIPO juga banyak digunakan sebagai alat desain dan teknik dokumentasi dalam siklus pengembangan sistem. HIPO berbasis pada fungsi, yaitu tiap-tiap modul di dalam sistem digambarkan oleh fungsi utamanya.

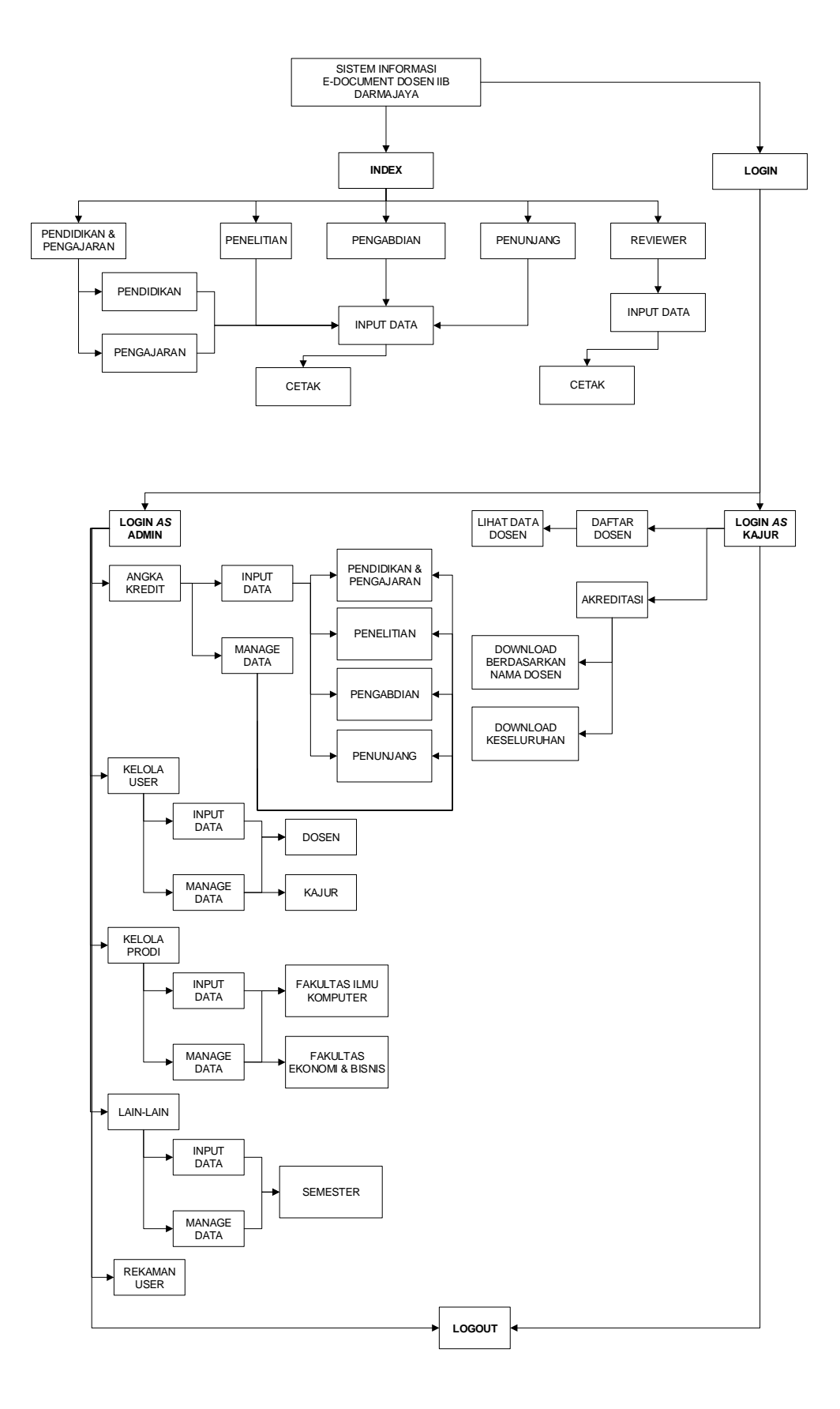

Gambar. 4.17 Hierarchy plus Input-Proses-Output (HIPO)

- b. Logika Program Sistem Informasi *E-Document* IIB Darmajaya menggunakan alat bantu Flowchart Program.
- 1. Flowchart program Halaman Admin digunakan untuk menjelaskan alur kerja program yang didesain untuk digunakan oleh Admin.

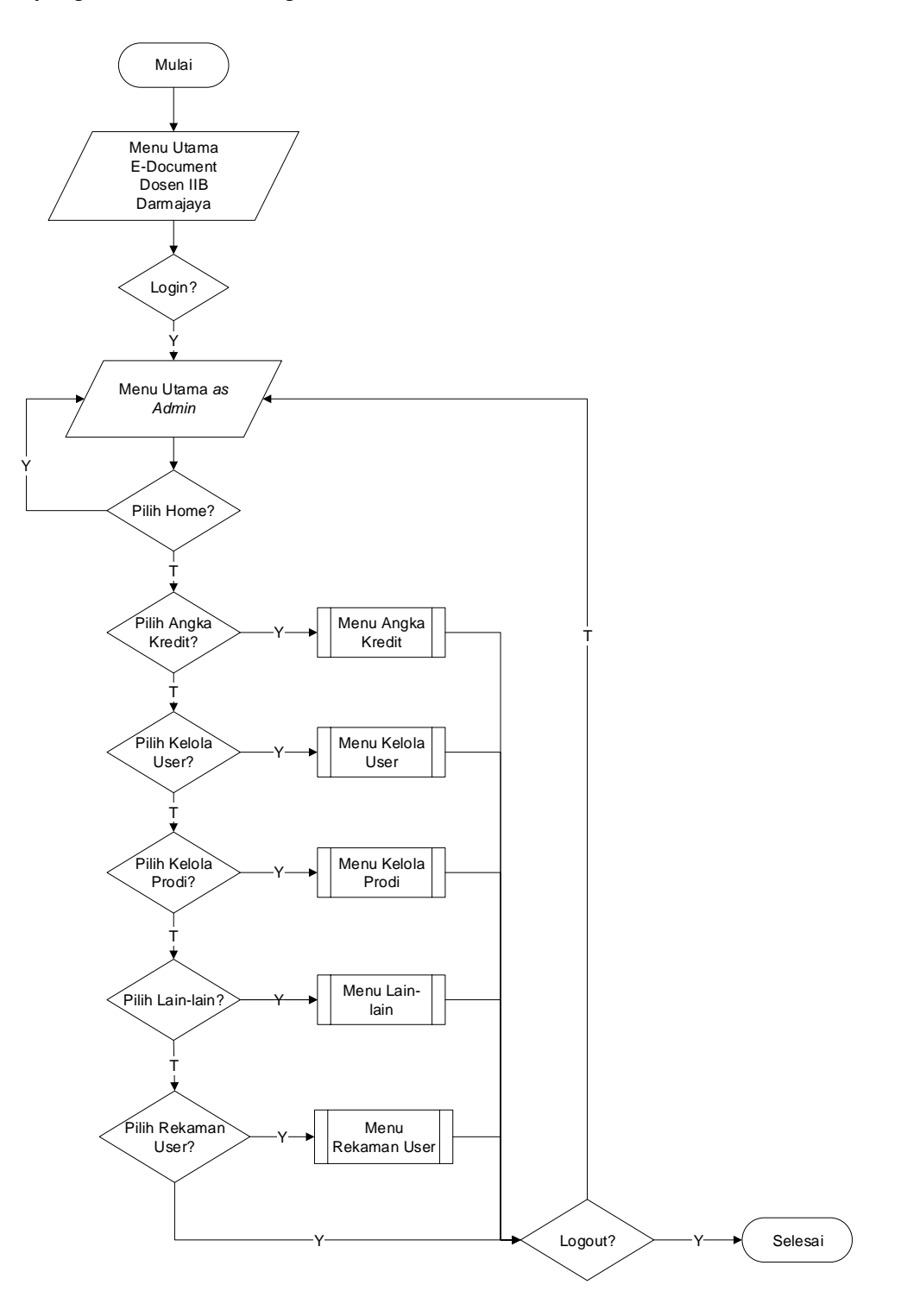

Gambar. 4.18 Flowchart Program Halaman Utama Admin

2. Flowchart program Angka Kredit digunakan untuk menjelaskan alur kerja program yang didesain untuk digunakan oleh Admin.

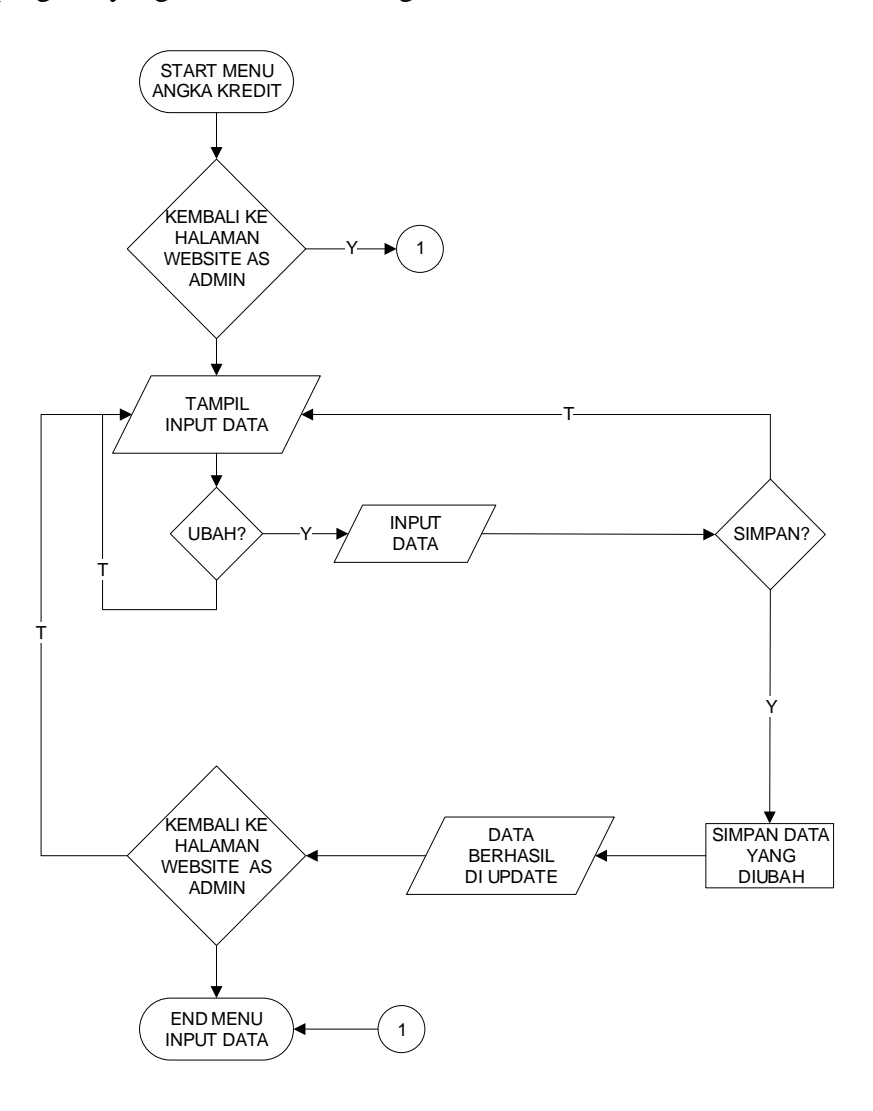

Gambar. 4.19 Logika Program Angka Kredit

3. Flowchart program Kelola User digunakan untuk menjelaskan alur kerja program yang didesain untuk digunakan oleh Admin.

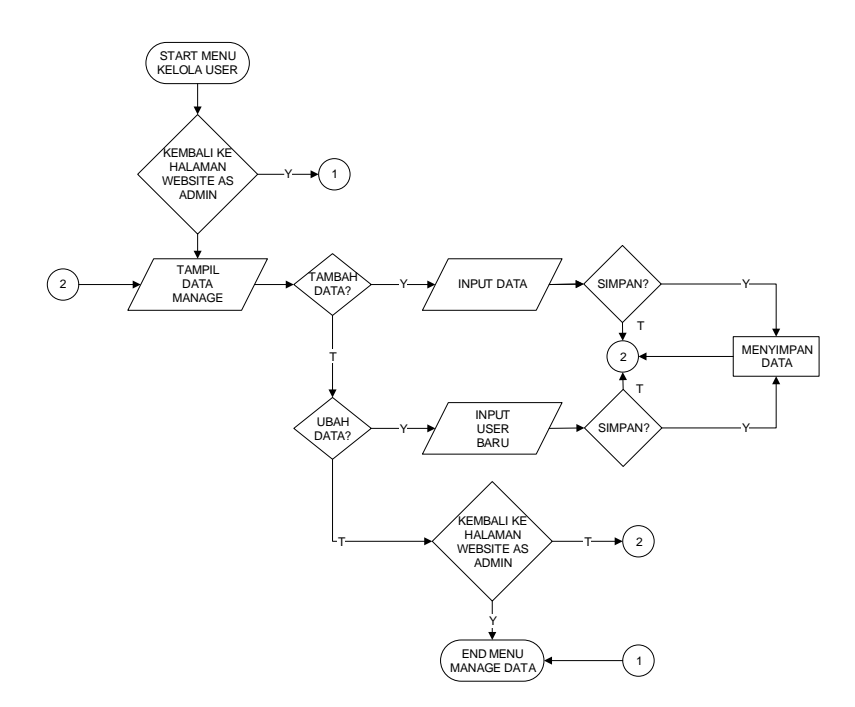

Gambar. 4.20 Logika Program Kelola User

4. Flowchart program Kelola Prodi digunakan untuk menjelaskan alur kerja program yang didesain untuk digunakan oleh Admin.

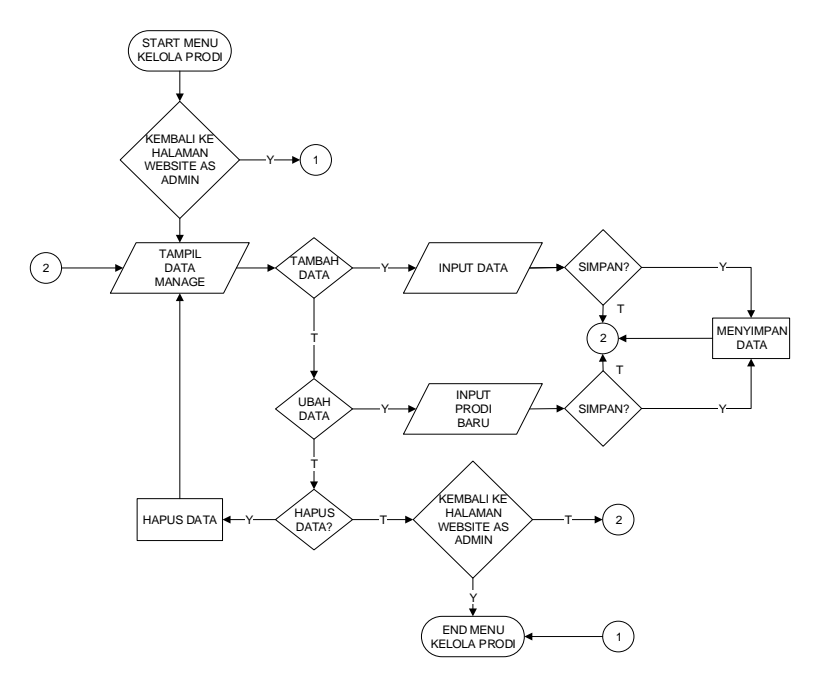

Gambar. 4.21 Logika Program Kelola Prodi

5. Flowchart program Lain-lain digunakan untuk menjelaskan alur kerja program yang didesain untuk digunakan oleh Admin.

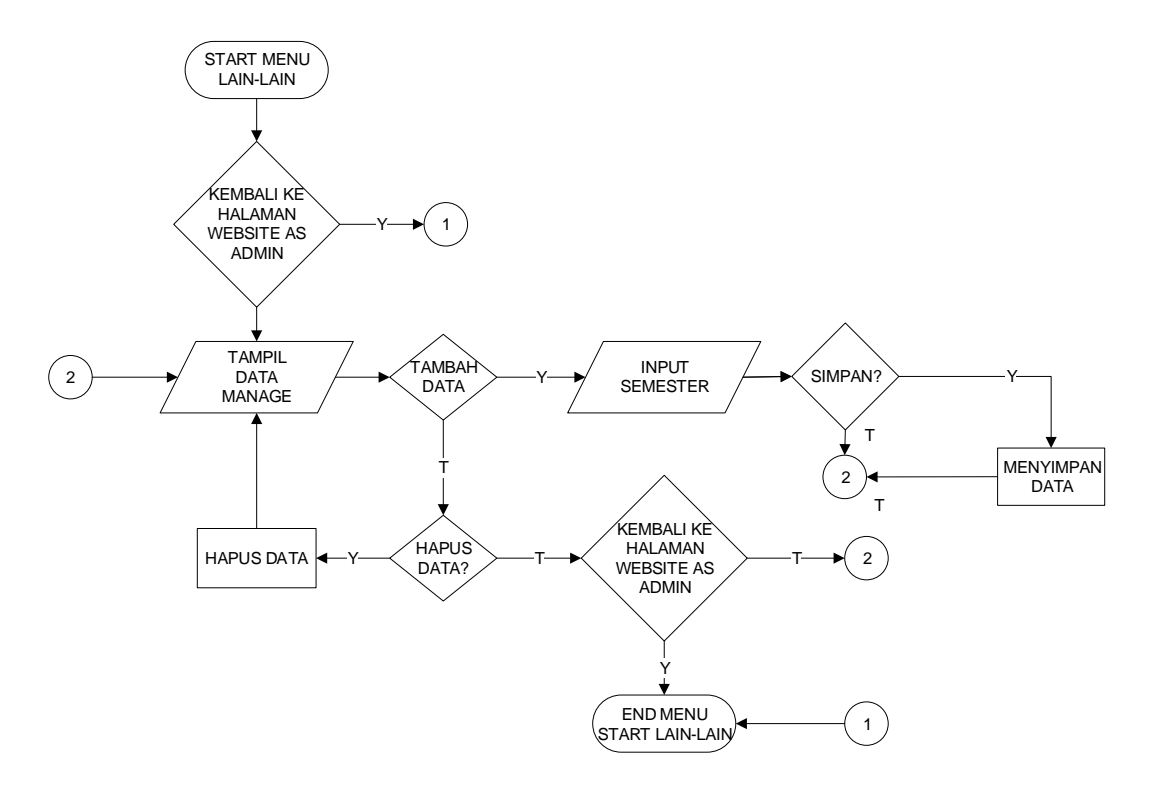

Gambar. 4.22 Logika Program Lain-lain

6. Flowchart program Rekaman User digunakan untuk menjelaskan alur kerja program yang didesain untuk digunakan oleh Admin.

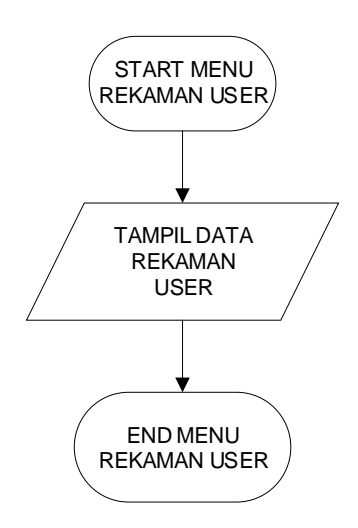

Gambar. 4.23 Logika Program Rekaman User

7. Flowchart program Menu Utama digunakan untuk menjelaskan alur kerja program yang didesain untuk digunakan oleh Ketua Jurusan.

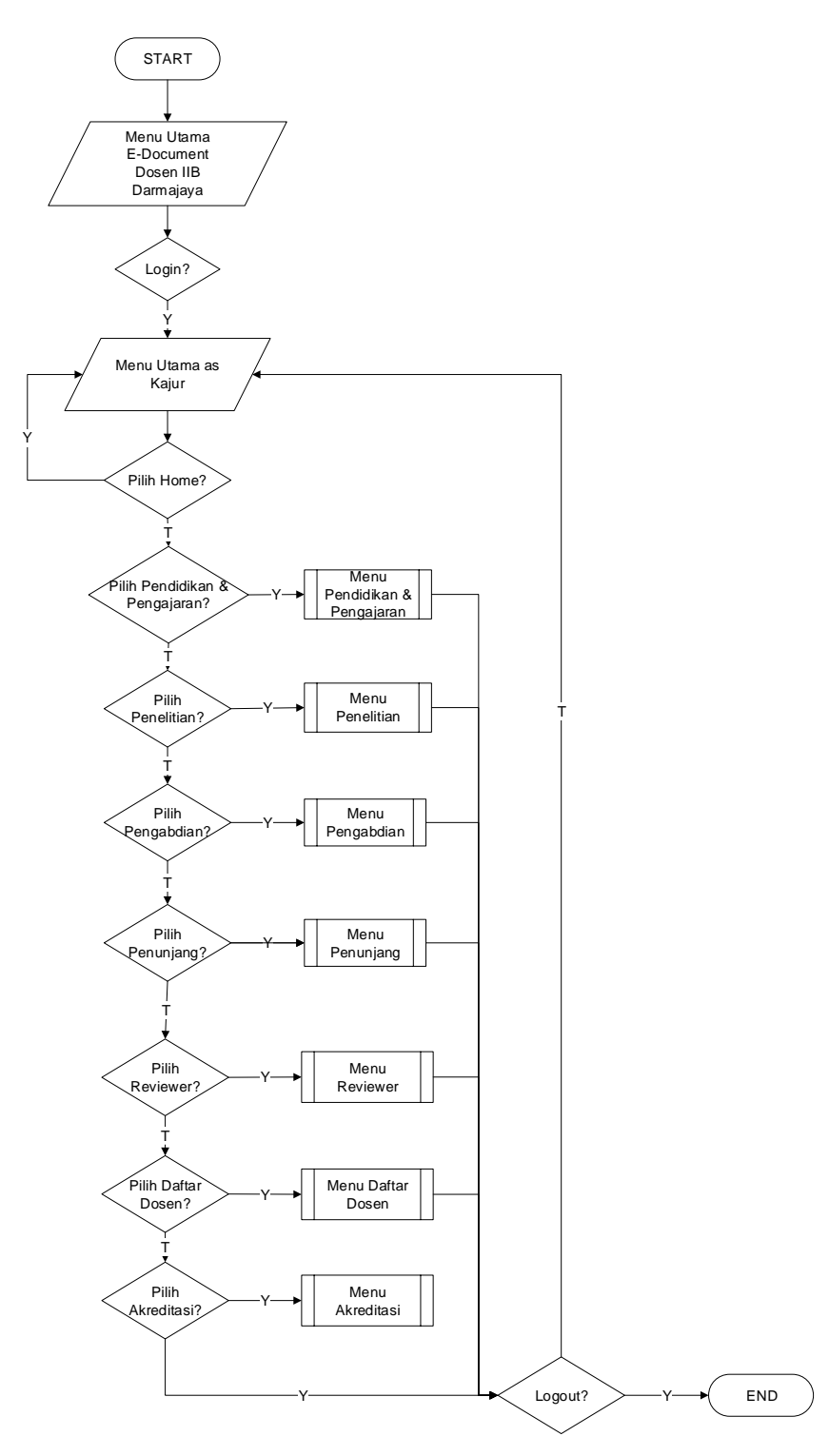

Gambar. 4.24 Logika Program Menu Utama Ketua Jurusan

8. Flowchart program Pendidikan dan Pengajaran digunakan untuk menjelaskan alur kerja program yang didesain untuk digunakan oleh Ketua Jurusan.

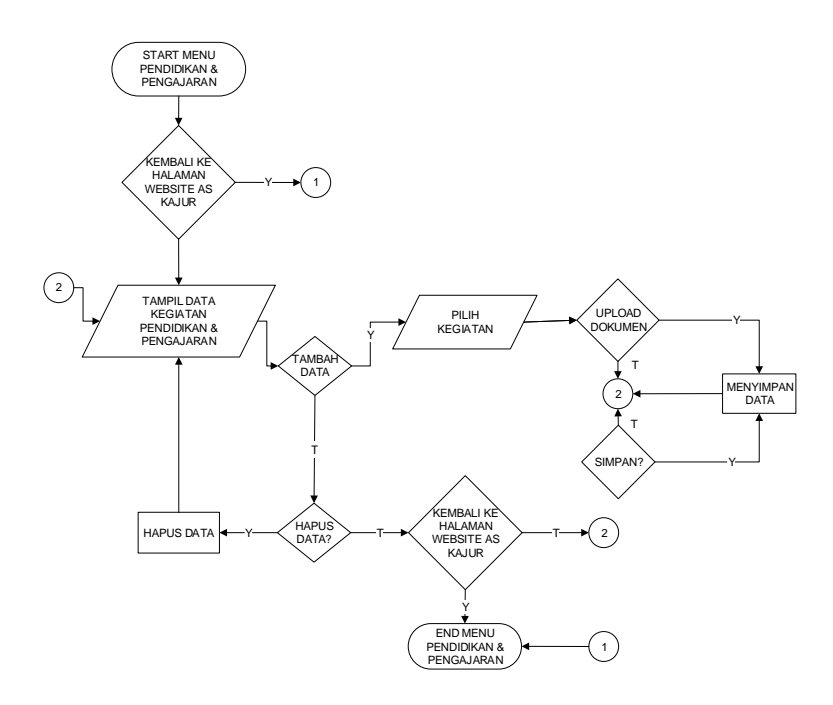

Gambar. 4.25 Logika Program Pendidikan dan Pengajaran

9. Flowchart program Penelitian digunakan untuk menjelaskan alur kerja program yang didesain untuk digunakan oleh Ketua Jurusan.

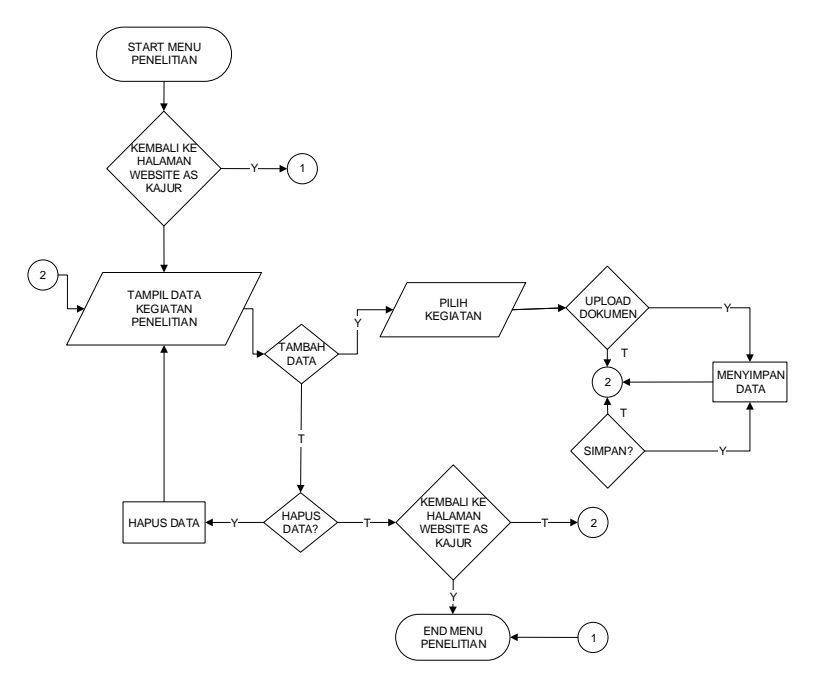

Gambar. 4.26 Logika Program Penelitian

10. Flowchart program Pengabdian digunakan untuk menjelaskan alur kerja program yang didesain untuk digunakan oleh Ketua Jurusan.

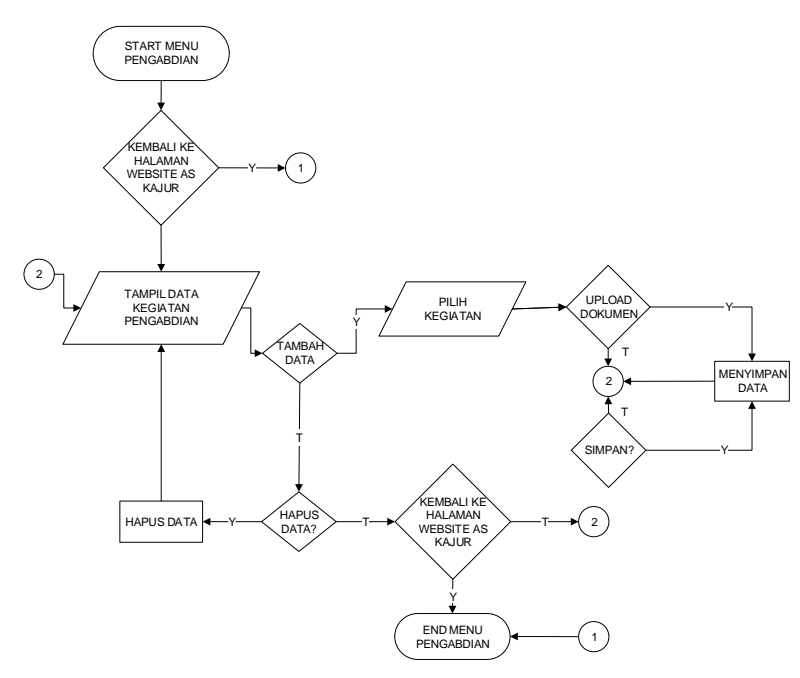

Gambar. 4.27 Logika Program Pengabdian

11. Flowchart program Penunjang digunakan untuk menjelaskan alur kerja program yang didesain untuk digunakan oleh Ketua Jurusan.

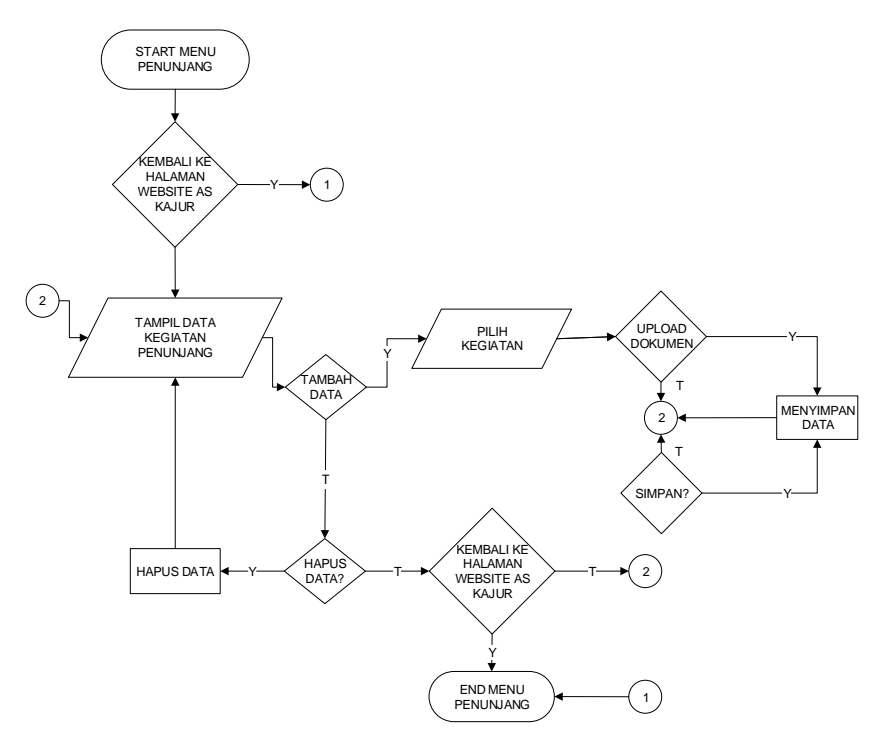

Gambar. 4.28 Logika Program Penunjang

12. Flowchart program Reviewer digunakan untuk menjelaskan alur kerja program yang didesain untuk digunakan oleh Ketua Jurusan.

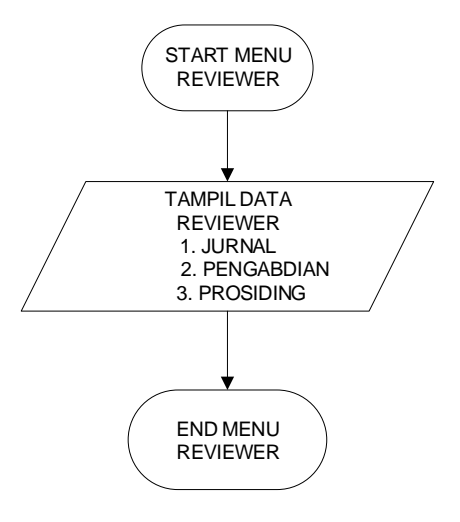

Gambar. 4.29 Logika Program Reviewer

13. Flowchart program Akreditasi digunakan untuk menjelaskan alur kerja program yang didesain untuk digunakan oleh Ketua Jurusan.

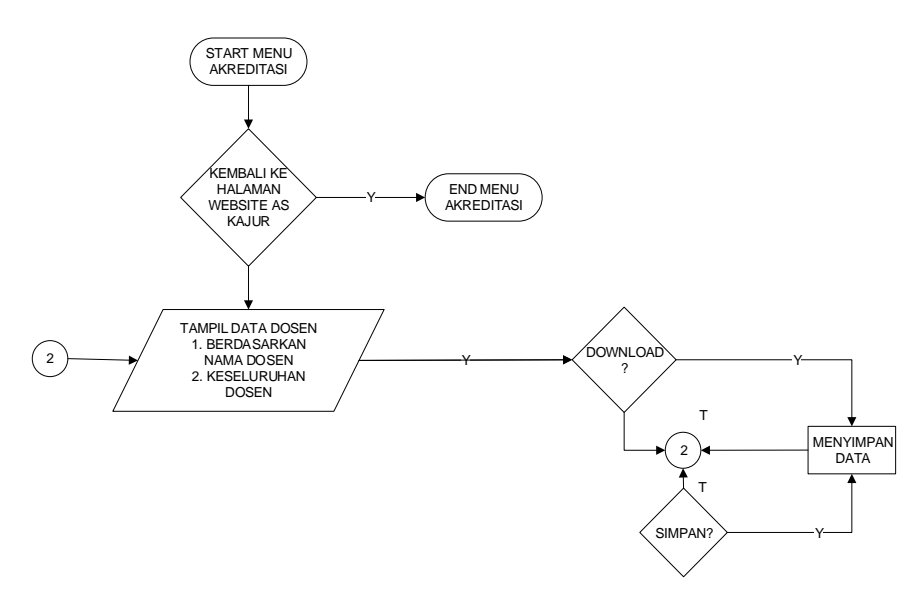

Gambar. 4.30 Logika Program Akreditasi

14. Flowchart program Daftar Dosen digunakan untuk menjelaskan alur kerja program yang didesain untuk digunakan oleh Ketua Jurusan.

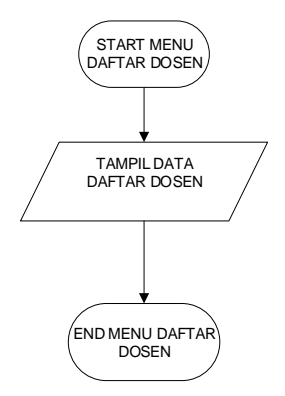

Gambar. 4.31 Logika Program Daftar Dosen

15. Flowchart program Halaman Utama Dosen digunakan untuk menjelaskan alur kerja program yang didesain untuk digunakan oleh Dosen.

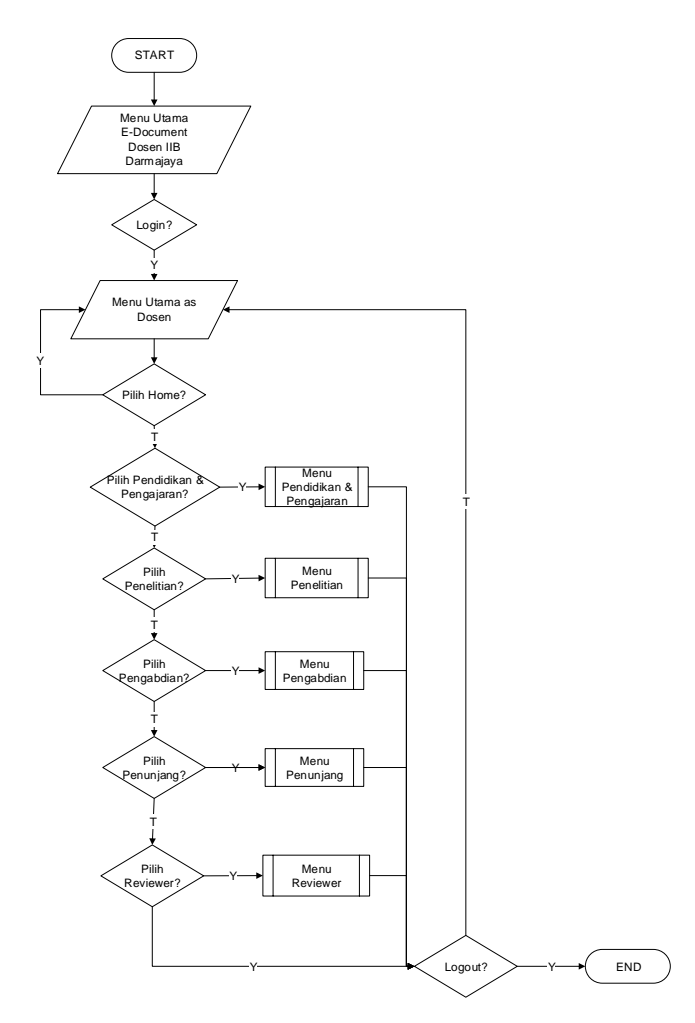

Gambar. 4.32 Logika Program Halaman Utama Dosen

16. Flowchart program Pendidikan dan Pengajaran digunakan untuk menjelaskan alur kerja program yang didesain untuk digunakan oleh Dosen.

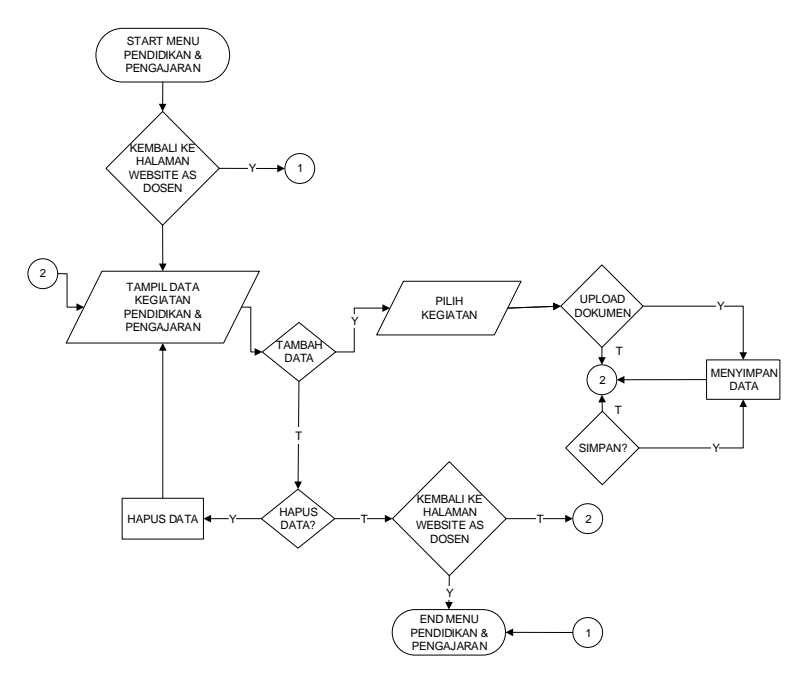

Gambar. 4.33 Logika Program Pendidikan dan Pengajaran

17. Flowchart program Penelitian digunakan untuk menjelaskan alur kerja program yang didesain untuk digunakan oleh Dosen.

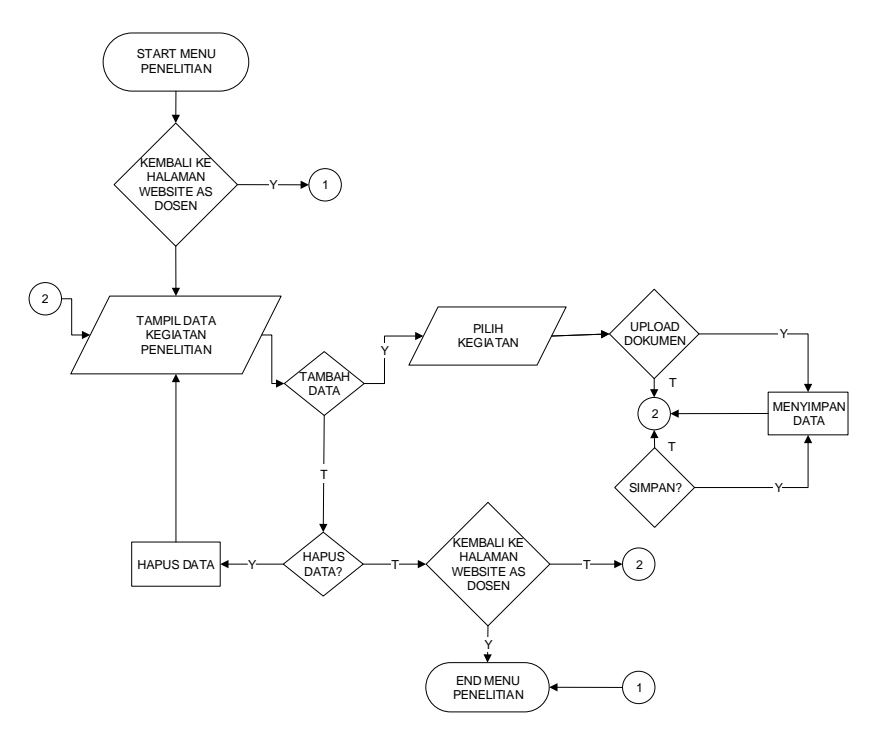

Gambar. 4.34 Logika Program Penelitian

18. Flowchart program Pengabdian digunakan untuk menjelaskan alur kerja program yang didesain untuk digunakan oleh Dosen.

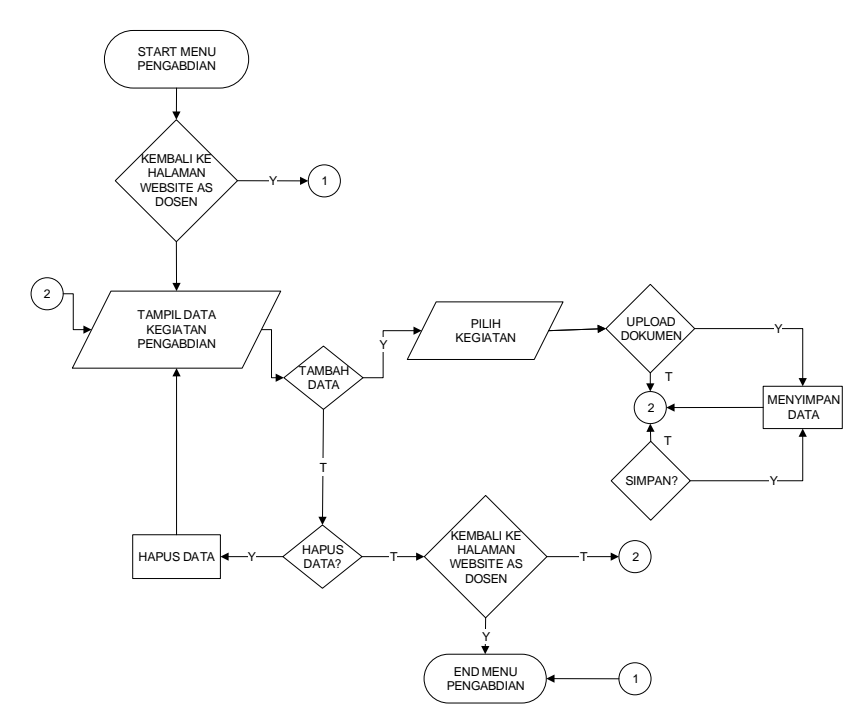

Gambar. 4.35 Logika Program Pengabdian

19. Flowchart program Penunjang digunakan untuk menjelaskan alur kerja program yang didesain untuk digunakan oleh Dosen.

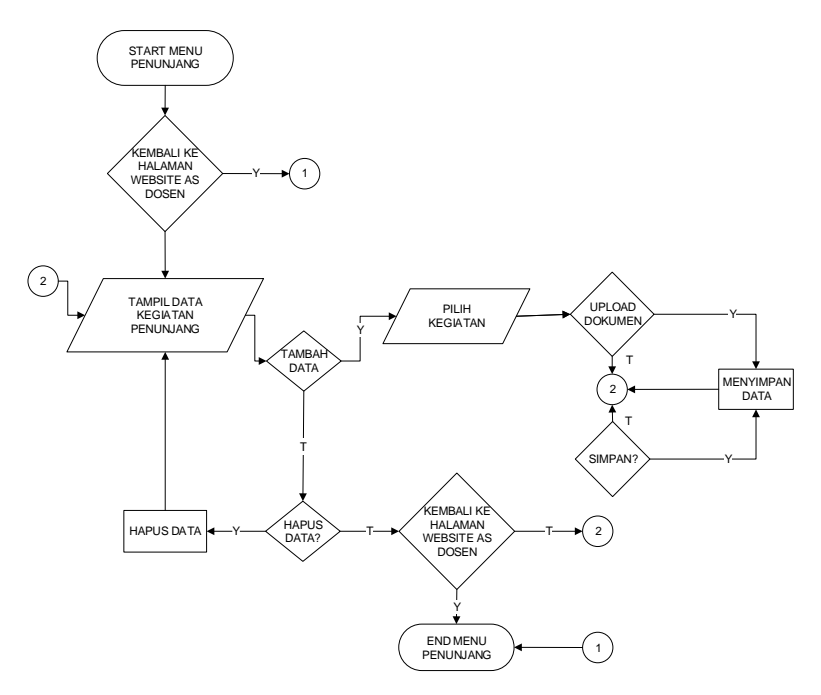

Gambar. 4.36 Logika Program Penunjang

20. Flowchart program Reviewer digunakan untuk menjelaskan alur kerja program yang didesain untuk digunakan oleh Dosen.

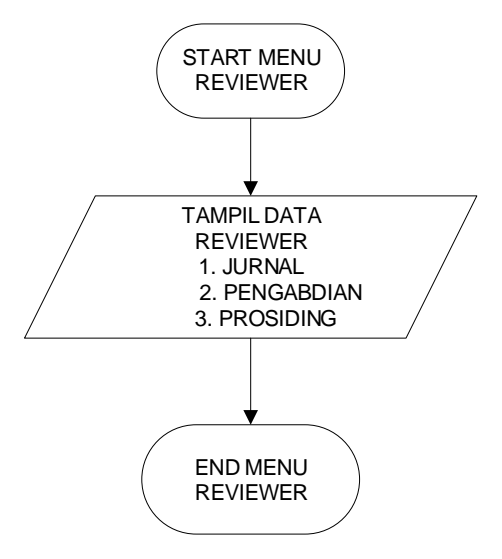

Gambar. 4.37 Logika Program Reviewer

#### 4.5 Seleksi Sistem

Tahap seleksi sistem (system selection) merupakan tahap untuk memilih perangkat keras dan perangkat lunak untuk Sistem Informasi *E-Document* IIB Darmajaya berbasis *Mobile*. Perangkat keras dan perangkat lunak tersebut adalah sebagai berikut.

### 4.5.1 Perangkat Keras (Hardware)

Perangkat keras yang dibutuhkan untuk penerapan rancangan sistem informasi yang diusulkan bagi Sistem Informasi *E-Document* IIB Darmajaya antara lain sebagai berikut.

- a. Satu unit *personal computer* (PC) dengan spesifikasi minimum:
  - 1) Processor dual core.
  - 2) Hardisk 250 GB.
  - 3) RAM 1 GB.
  - 4) Monitor.
  - 5) Keyboard dan Mouse.

### 4.5.2 Perangkat Lunak (Software)

Perangkat lunak minmal yang digunakan untuk mendukung implementasi sistem ini terdiri atas:

- a) Sistem operasi microsoft windows xp,
- b) Web Server Apache,
- c) Database Server Mysql,
- *d*) Web editor, Adobe Dreamweaver dan Notepad++.

### 4.5.3 Perangkat Pikir (Brainware)

Perangkat pikir yang dibutuhkan untuk membangun dan menerapakan sistem informasi yang dirancang terdiri dari:

- a) satu orang sistem analis atau analyst system,
- b) satu orang programmer web,
- c) satu operator.

### 4.6 Implementasi Sistem

Hasil implementasi perancangan Sistem Informasi *E-Document* Dosen IIB Darmajaya adalah sebagai berikut :

# 4.6.1 Hasil Implementasi rancangan *output* dan *input* (Administrator)

#### a. Form Login

| Username: | username anda |       |
|-----------|---------------|-------|
| Password: | password anda |       |
|           | 🗌 Ingat Saya  |       |
|           | M             | lasuk |

Gambar 4.38. Form Login

b. Tampilan awal Halaman Utama Administrator

Ketika login berhasil sebagai Administrator, maka website menampilkan halaman Angka kredit. Angka kredit berkaitan dengan bobot penilaian angka kredit pada setiap data-data yang memiliki keterkaitan dengan Tri Dharma Perguruan Tinggi, memiliki fungsi untuk dapat mengatur nilai kredit sesuai dengan peraturan yang berlaku.

|       |                                                                                                    |                                          | Angka Kredit                                                                                                    | Akreditasi                     | Kelola Use | r Kelola Pr          | odi Lain        | lain Rekaman Us         |  |
|-------|----------------------------------------------------------------------------------------------------|------------------------------------------|----------------------------------------------------------------------------------------------------|--------------------------------|------------|----------------------|-----------------|-------------------------|--|
| gka K | Gredit Pendidikan                                                                                                    |                                          |                                                                                                    |                                |            |                      |                 |                         |  |
|       |                                                                                                    |                                          |                                                                                                    |                                |            |                      |                 |                         |  |
| No.   | SUB UNSUR                                                                                                    | KEGIATA                                  | N                                                                                                    |                                |            | SATUAN<br>HASIL      | ANGKA<br>KREDIT | PELAKSANAAN<br>KEGIATAN |  |
| 1     | Pendidikan Formal                                                                                                    | Sarjana (S                               | Sarjana (S1)                                                                                                    |                                |            |                      | 100             | Semua Jenjang           |  |
| 2     | Pendidikan Formal                                                                                                    | Magister (S                              | Magister (S2)                                                                                                    |                                |            |                      | 150             | 50 Semua Jenjang        |  |
| 3     | Pendidikan Formal                                                                                                    | Doktor (S3                               | Doktor (S3)                                                                                                    |                                |            |                      | 200             | Semua Jenjang           |  |
| 4     | Mengikuti pendidikan sekolah dan memperoleh gelar /sebutan /<br>ijazah / akta tambahan yang setingkat atau lebih tinggi di luar<br>bidang ilmunya.                                                 | Mengikuti j<br>ijazah / ak<br>bidang ilm | Mengikuti pendidikan sekolah dan memperoleh gelar /sebutan /<br>jazah / akta tambahan yang setingkat atau lebih tinggi di luar<br>bidang ilmunya. |                                |            |                      | 3               | AK Pertama              |  |
| 5     | Mengikuti Pelatihan/Work Shop                                                                                                    | Mengikuti I                              | Pelatihan/Work Shop                                                                                                    |                                |            | Setiap<br>Sertifikat | 2               | Semua Jenjang           |  |
| gka K | Kredit Pengajaran                                                                                                    |                                          |                                                                                                    |                                |            | *klik pada a         | ngka kredit     | untuk merubah nilai.    |  |
|       |                                                                                                    |                                          |                                                                                                    |                                |            |                      |                 |                         |  |
| lo.   | SUB UNSUR                                                                                                    |                                          | KEGIATAN                                                                                                    |                                |            | SATUAN<br>HASIL      | ANGKA           | PELAKSANAAN<br>KEGIATAN |  |
| 1     | Melaksanakan perkuliahan/tutorial dan membimbing,menguji serta<br>menyelenggarakan pendidikan di laboratorium, praktek keguruan<br>bengkel/studio/kebun percobaan/teknologi pengajaran dan praktek | lapangan                                 | Melaksanakan perkuliah<br>semester (10 SKS Perta                                                                                                  | an. Maksimal 12<br>ma) / 2 SKS | sks per    | 10 sks<br>pertama    | 1               | Asisten Ahli ke ata     |  |
| 2     | Melaksanakan perkuliahan/tutorial dan membimbing,menguji serta<br>menyelenggarakan pendidikan di laboratorium, praktek keguruan                                                                    | lanancan                                 | Melaksanakan perkuliah<br>semester (2 SKS Lanjuta                                                                                                 | an. Maksimal 12<br>an) / 2 SKS | sks per    | 2 sks<br>berikutnya  | 0.5             | Asisten Ahli ke ata     |  |

Gambar 4.39. Halaman Utama Administrator

#### c. Kelola User

Admin dapat menambah user, mengubah informasi dosen, dan mengubah status user menjadi aktif / tidak aktif.

|        |            |                              | Angka Kredit | Kelola User | Kelola Prodi | Lain-lain  | Rekaman Use                 |  |                             |
|--------|------------|------------------------------|--------------|-------------|--------------|------------|-----------------------------|--|-----------------------------|
| ftar l | lser       |                              |              |             |              |            |                             |  |                             |
| No     | Username   | Nama Lengkap                 | L            | evel        | Status       | 5          | Aksi                        |  |                             |
| 1      | 00371101   | Indera, S.Kom., M.T.I        | c            | Dosen       |              | osen Aktif |                             |  | Ubah Status<br>Profil Dosen |
| 2      | 00440702   | Nurjoko, S.Kom., M.T.I       | ĸ            | Prodi       | Aktif        |            | Ubah Status<br>Profil Dosen |  |                             |
| 3      | 0220087601 | Sushanty Saleh, S.Kom., M.TI | C            | Dosen       |              |            | Ubah Status<br>Profil Dosen |  |                             |
| 4      | admin      | Administrator                | Admi         | nistrator   | Aktif        |            | Ubah Status                 |  |                             |

Gambar 4.40. Kelola User

d. Ubah Profile Dosen

Profile dosen hanya dapat dikelola oleh administrator, berbagai informasi dapat diubah kecuali NIP, karena NIP merupakan *primary key* yang mempunyai fungsi sebagai bagian dari login.

|          |            |             | Profil Dosen          | ×   |      |     |              |
|----------|------------|-------------|-----------------------|-----|------|-----|--------------|
|          |            |             | From Dosch            | ^   |      |     | Rekaman User |
| Daftar U | ser        |             | NIP:                  |     |      |     | +            |
| No       | Username   | Nama Len    | Nama:                 |     | Stat | us  | Aksi         |
| 1        | 00371101   | Indera, S.X | Indera, S.Kom., M.T.I |     | Akt  | , 🛛 | Ubah Status  |
|          |            | _           | Tempat Lahir:         |     |      |     | Upoh Clature |
| 2        | 00440702   | Nurjoko, S. | Negara Ratu           |     | Akt  | Ĺ   | Profil Dosen |
| 3        | 0220087601 | Sushanty S  | 10/01/1980            | ٥   | Akt  | , 🛛 | Ubah Status  |
|          |            |             | Jenis Kelamin:        |     |      | -   | Profil Dosen |
| 4        | admin      | Administrat | Laki-laki             | × . | Akt  | •   |              |
|          |            |             | Pendidikan Tertinggi: |     |      |     |              |
|          |            |             | S2                    |     |      |     |              |
|          |            |             | Pangkat / Golongan:   |     |      |     |              |
|          |            |             | III/A                 | ~   |      |     |              |

Gambar 4.41. Ubah Profile Dosen

#### e. Kelola Prodi

Pada menu kelola prodi, administrator hanya dapat mengubah dan menambahkan Program Studi berdasarkan kategori Fakultas Ilmu Komputer dan Fakultas Ekonomi & Bisnis.

| BD      | armajaya           |                     |              |             |              | Admin     | istrator Logoul |
|---------|--------------------|---------------------|--------------|-------------|--------------|-----------|-----------------|
|         |                    |                     | Angka Kredit | Kelola User | Kelola Prodi | Lain-lain | Rekaman User    |
| akultas | s Ilmu Komputer    |                     |              |             |              |           | +               |
| No      | Kode Jurusan       | Nama Jurusan        |              |             |              |           | Aksi            |
| 1       | SI                 | Sistem Informasi    |              |             |              |           | 📑 Ubah          |
| 2       | ті                 | Teknik Informatika  |              |             |              |           | 🖺 Ubah          |
| 3       | мі                 | Manajemen Informasi |              |             |              |           | 🕒 Ubah          |
| 4       | ѕк                 | Sistem Komputer     |              |             |              |           | 🕒 Ubah          |
| 5       | ТК                 | Teknik Komputer     |              |             |              |           | 🕒 Ubah          |
| luitae  | - Ekonomi 8 Bienie |                     |              |             |              |           |                 |
| ikuitas |                    |                     |              |             |              |           |                 |
| No      | Kode Jurusan       | Nama Jurusan        |              |             |              |           | Aksi            |
| 6       | AK                 | Ekonomi Akuntansi   |              |             |              |           | 🕒 Ubah          |

Gambar 4.42. Kelola Prodi

### f. Tampilan Lain-lain

Pada menu ini administrator dapat menambahkan semester genap / ganjil berdasarkan tahun ajaran. Hal ini berkaitan dengan data Jenjang Akademik yang membutuhkan penilaiaan berdasarkan semester ataupun tanggal.

| IB Darmajaya Administrator Logout |          |             |           |             |               |           |         |          |
|-----------------------------------|----------|-------------|-----------|-------------|---------------|-----------|---------|----------|
|                                   |          | Angk        | ca Kredit | Kelola User | Kelola Prodi  | Lain-lain | Rekamar | ı User   |
| emeste                            | ran      |             |           |             |               |           |         | +        |
| No                                | Semester | Tahun Mulai |           |             | Tahun Selesai |           |         | Aksi     |
| 1                                 | Ganjil   | 2012        | 2013      |             |               |           | Û       |          |
| 1                                 | Genap    | 2012        |           |             | 2013          |           |         | Ċ        |
| 1                                 | Genap    | 2016        |           |             | 2017          |           |         | Ċ        |
| 1                                 | Genap    | 2018        |           |             | 2019          |           |         | <b>Ö</b> |

Gambar 4.43. Tambah Semester

### g. Rekaman User

Administrator dapat melihat apa saja yang dilakukan user di dalam penggunaan sistem, hal ini terkait dengan penambahan, pengubahan, dan penghapusan yang berhubungan dengan *record database*.

| lib Darmajaya Administrator Logout |           |                     |        |         |              |                                           |              |           | istrator Logout |
|------------------------------------|-----------|---------------------|--------|---------|--------------|-------------------------------------------|--------------|-----------|-----------------|
|                                    |           |                     |        |         | Angka Kredit | Kelola User                               | Kelola Prodi | Lain-lain | Rekaman User    |
| Rekaman                            | Pengguna  |                     |        |         |              |                                           |              |           |                 |
| Username                           | :<br>1101 | ~                   |        |         |              |                                           |              |           |                 |
| No                                 | Username  | Waktu               | Aksi   | Sebelum |              |                                           | Sesudah      |           |                 |
| 1                                  | 00371101  | 2018-02-28 21:28:44 | ADD    | -       | 00371101     | 1,27,IIB Darmaja                          | ya,,,,100,   |           |                 |
| 2                                  | 00371101  | 2018-02-28 21:28:47 | DELETE | -       | tbl_daftar_  | tbl_daftar_kegiatan id =116 nip =00371101 |              |           |                 |
| 3                                  | admin     | 2018-03-01 04:59:44 | ADD    | -       | admin,,      | admin,,                                   |              |           |                 |
| 4                                  | 00440702  | 2018-03-01 11:29:04 | ADD    | -       | 00440702     | 27,5                                      |              |           |                 |

Gambar 4.44. Rekaman User

#### 4.6.2 Hasil Implementasi rancangan *output* dan *input* (Ketua Jurusan)

Berikut ini merupakan hak akses Ketua Jurusan, yang memiliki keterkaitan dalam pengelolaan Sistem Informasi *E-Document* Dosen IIB Darmajaya.

#### a. Menu utama / Tampilan awal

Ketua Jurusan dapat melihat biodata diri yang berkaitan dengan

| lib Darmajaya                      |                                                               |            |            |           | IB Darmajaya Nurjoko, S.Kom., N.T.I Logout |              |            |  |  |  |  |  |  |  |
|------------------------------------|---------------------------------------------------------------|------------|------------|-----------|--------------------------------------------|--------------|------------|--|--|--|--|--|--|--|
| Â                                  | Pendidikan & Pengajaran                                       | Penelitian | Pengabdian | Penunjang | Reviewer                                   | Daftar Dosen | Akreditasi |  |  |  |  |  |  |  |
| DAFTAR USUL PENETAPAN ANGKA KREDIT |                                                               |            |            |           |                                            |              | Ð          |  |  |  |  |  |  |  |
| KETERANGAN PERORANGAN              |                                                               |            |            |           |                                            |              |            |  |  |  |  |  |  |  |
| Nama                               | Nurjoko, S.Kom., M.TI                                         |            |            |           |                                            |              |            |  |  |  |  |  |  |  |
| NIP                                | 00440702                                                      |            |            |           |                                            |              |            |  |  |  |  |  |  |  |
| Tempat / Tanggal Lahir             | Rejo Sari / 12 - Jun - 1975                                   |            |            |           |                                            |              |            |  |  |  |  |  |  |  |
| Jenis Kelamin                      | Laki-laki                                                     |            |            |           |                                            |              |            |  |  |  |  |  |  |  |
| Pendidikan Tertinggi               | 52                                                            |            |            |           |                                            |              |            |  |  |  |  |  |  |  |
| Pangkat / Golongan Ruang           | III/A                                                         |            |            |           |                                            |              |            |  |  |  |  |  |  |  |
| Jabatan Funsional                  | Asisten Ahli                                                  |            |            |           |                                            |              |            |  |  |  |  |  |  |  |
| Fakultas / Jurusan                 | Fakultas Ilmu Komputer / Sistem Informasi                     |            |            |           |                                            |              |            |  |  |  |  |  |  |  |
| Masa Kerja                         | 11 tahun 6 bulan                                              |            |            |           |                                            |              |            |  |  |  |  |  |  |  |
| Unit Kerja                         | Jurusan Sistem Informasi Fakultas Ilmu Komputer IBI Darmajaya |            |            |           |                                            |              |            |  |  |  |  |  |  |  |
|                                    |                                                               |            |            |           |                                            |              |            |  |  |  |  |  |  |  |
| UNSUR YANG DINILAI                 | UNSUR YANG DINILAI                                            |            |            |           |                                            |              |            |  |  |  |  |  |  |  |
| No. Unsur dan Sub Unsur            |                                                               |            |            |           |                                            | Ang          | ka Kredit  |  |  |  |  |  |  |  |
| I UNSUR UTAMA                      |                                                               |            |            |           |                                            |              |            |  |  |  |  |  |  |  |

Jenjang Akademik, dan memiliki navigasi yang berhubungan dengan monitoring Kepangkatan Dosen, dan Akreditasi Jurusan.

Gambar 4.45. Menu utama / Tampilan awal (Ketua Jurusan)

### b. Pendidikan

Sama halnya dengan *level* dosen, Ketua Jurusan dapat menambah kegiatan yang berkaitan dengan Tri Dharma Perguruan Tinggi.

|                                                    | Tambah Kegiatan          | ×    |          |                                   |              |            |
|----------------------------------------------------|--------------------------|------|----------|-----------------------------------|--------------|------------|
| â                                                  |                          |      | unjang   | Reviewer                          | Daftar Dosen | Akreditasi |
| Kegiatan Pendidikan                                | Kegiatan:                |      |          |                                   |              | + +        |
| -                                                  | Sarjana (S1)             | ~    |          |                                   |              |            |
| No Keterangan                                      | Sarjana (S1)             |      |          | Dokur                             | nen          | Aksi       |
|                                                    | Magister (S2)            |      |          | Pendidik                          | an Formal    |            |
|                                                    | Doktor (53)              |      |          | T CHUICIK                         |              |            |
|                                                    | Tempat:                  |      |          |                                   |              |            |
|                                                    |                          |      |          |                                   |              |            |
|                                                    |                          |      |          |                                   |              | _          |
|                                                    | Tanggal:                 |      |          |                                   |              |            |
|                                                    | mm / dd / yyyy           |      |          |                                   |              |            |
| No Keterangan                                      | Temp                     |      | dit      | D                                 | okumen       | Aksi       |
|                                                    | Pilih Dokumen:           |      |          |                                   |              |            |
| Demikian pernyataan ini dibuat untuk dapat digunak | Browse No file selected. |      | ar Lampu | ng, 01-03-2018<br>Sistem Informat | tí           |            |
|                                                    | Maks. file size 2 MB     |      |          |                                   |              |            |
|                                                    | Patal                    | mpan |          |                                   |              |            |
|                                                    | Datai                    | npan |          |                                   |              |            |

Gambar 4.46. Tampilan Pendidikan

### c. Pengajaran

Tiap data yang berkaitan dengan Jenjang Akademik memiliki sub unsur.

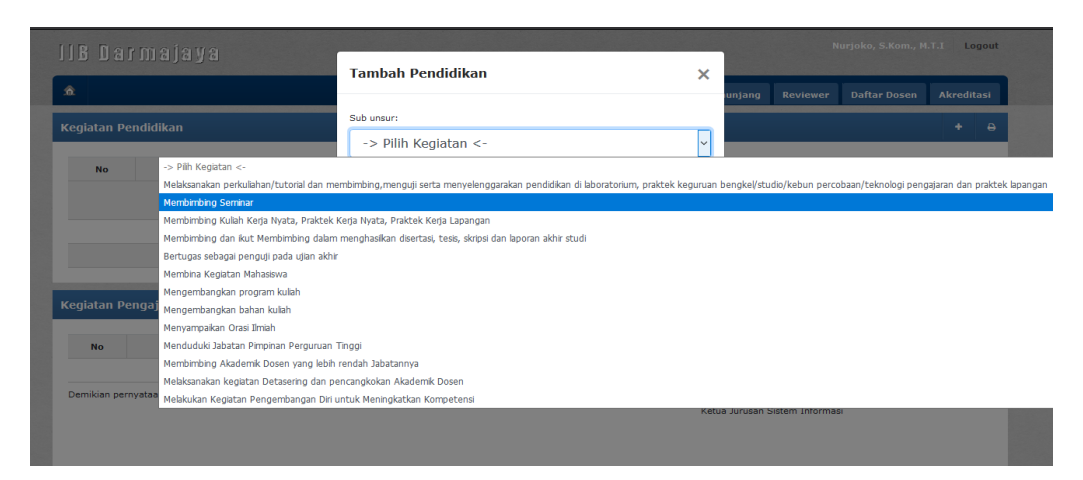

Gambar 4.47. Tampilan Pengajaran

### d. Pengajaran Sub Unsur

Sub unsur pada Pengajaran, seperti yang dapat dilihat pada Gambar 4.47 yang membutuhkn data secara spesifik.

| egiata   | n Pengajaran                               | Tambah Kegiatan                                                | ×  | +                                                             |
|----------|--------------------------------------------|----------------------------------------------------------------|----|---------------------------------------------------------------|
| No       | Keterangan                                 | Kegiatan:<br>Membimbing Mahasiswa Seminar                      | ~  | mlah Kredit Dokumen Aksi<br>Membimbing Seminar 💽 🚺            |
|          |                                            | Tempat:                                                        |    | penguji pada ujian akhir 🛛 🛨 🧃                                |
| 4        | mengikuti penguji<br>easefar               | ease per Semester per Tanggal                                  |    | 1 0<br>0.5 0                                                  |
| Demikiar | ) pernyataan ini dibuat untuk dapat diguna | Nomor SK / Nama Dokumen: Pilih Dokumen:                        |    | 1.5<br>dar Lampung, 03-04-2018<br>La Jurusan Sistem Informasi |
|          |                                            | Browse No file selected.<br>Maks, file size 2 MB<br>Batal Simp | an |                                                               |

Gambar 4.48. Tampilan Pengajaran Sub Unsur

#### e. Penelitian

Keterkaitan dengan karya ilmiah, yang berhubungan dengan publikasi pada masing-masing sub unsurnya.

| llB Dar       | majaya                             | Nurjako, S.Kor                                                                                           | n., M.T.I Logout |
|---------------|------------------------------------|----------------------------------------------------------------------------------------------------|------------------|
| â             |                                    | Tambah Penelitian X<br>unjang Reviewer Daftar Dos                                                        | en Akreditasi    |
| Kegiatan Pe   | nelitian                           | Sub unsur:                                                                                               | + +              |
| _             |                                    | -> Pilih Kegiatan <- v                                                                                   |                  |
| No            | Keterangan                         | -> Pilh Kegiatan <-                                                                                      | Aksi             |
|               |                                    | Menghasikan Karya Ilmiah                                                                                 |                  |
|               |                                    | Menerjemahkan / menyadur buku ilmiah                                                                     |                  |
| Demikian pern | yataan ini dibuat untuk dapat digi | unakan seba Mengedit/menyunting karya ilmiah                                                             |                  |
|               |                                    | Membuat Rencana dan Karya Teknologi yang di Patenkan                                                     |                  |
|               |                                    | Membuat Rancangan dan Karya Teknologi, Rancangan dan Karya Seni Monumental/Seni Pertunjukan/Karya Sastra |                  |
|               |                                    |                                                                                                    |                  |
|               |                                    |                                                                                                    |                  |
|               |                                    |                                                                                                    |                  |
|               |                                    |                                                                                                    |                  |
|               |                                    |                                                                                                    |                  |
|               |                                    |                                                                                                    |                  |
|               |                                    | Nurjoko, S. Kom., M.T.I                                                                                  |                  |
|               |                                    | NTK- 00440702                                                                                            |                  |

Gambar 4.49. Tampilan Penelitian

# f. Sub Unsur Penelitian

Setiap kegiatan memiliki nilai (angka kredit), berdasarkan peraturan Pendidikan.

|                                                         |                                                                                   |          |                            |                        |            | 4.T.I Logout |
|---------------------------------------------------------|-----------------------------------------------------------------------------------|----------|----------------------------|------------------------|------------|--------------|
|                                                         | Tambah Kegiatan                                                                   | ×        |                            |                        |            |              |
| â                                                       | -                                                                                 |          | nunjang                    |                        |            | Akreditasi   |
| Kaalabaa Dawalkian                                      | Kegiatan:                                                                         |          |                            |                        |            |              |
| Regiatan Penelitian                                     | Hasil Penelitian atau Pemikiran yang dipublikasikan                               | ~        | _                          |                        |            |              |
| No Keterangan                                           | Hasil Penelitian atau Pemikiran yang dipublikasikan (monograf)                    |          | -                          | Dokur                  | nen        | Aksi         |
|                                                         | Hasil Penelitian atau Pemikiran yang dipublikasikan (Buku Referensi)              |          |                            |                        |            |              |
|                                                         | Hasil Penelitian atau Pemikiran yang dipublikasikan (Jurnal Ilmiah Internasional) |          |                            | in Kar                 | 'ya Ilmiah | + 0          |
|                                                         | Hasil Penelitian atau Pemikiran yang dipublikasikan (Jurnal Ilmiah Nasional Terak | reditasi | )                          |                        |            |              |
|                                                         | Hasil Penelitian atau Pemikiran yang dipublikasikan (Jurnal Ilmiah Nasional tidak | Terakre  | ditasi)                    |                        |            |              |
|                                                         | Hasil Penelitian atau Pemikiran yang dipublikasikan (Seminar Internasional)       |          |                            |                        |            |              |
| Demikian pernyataan ini dibuat untuk dapat digunakan se | Hasil Penelitian atau Pemikiran yang dipublikasikan (Seminar Nasional)            |          |                            |                        |            |              |
|                                                         | Hasil Penelitian atau Pemikiran yang dipublikasikan (Poster Internasional)        |          |                            | -04-2018<br>1 Informa: | ai         |              |
|                                                         | Hasil Penelitian atau Pemikiran yang dipublikasikan (Poster Nasional)             |          |                            |                        |            |              |
|                                                         | Hasil Penelitian atau Pemikiran yang dipublikasikan (dalam Koran/Majalah Popul    | er/Umu   | m)                         |                        |            |              |
|                                                         | Hasil Penelitian atau Pemikiran yang tidak dipublikasikan (tersimpan di perpusta  | ikaan pe | erguruan tinggi            | )                      |            |              |
|                                                         | mm/dd/yyyy                                                                        |          |                            |                        |            |              |
|                                                         | Nomor SK / Nama Dokumen:                                                          |          |                            |                        |            |              |
|                                                         |                                                                                   |          |                            |                        |            |              |
|                                                         | Pilih Dokumen:                                                                    |          | joko, S. Kon<br>. 00440702 | n., M.T.I              |            |              |
|                                                         | Browse No file selected.                                                          |          |                            |                        |            |              |
|                                                         | Maks. file size 2 MB                                                              |          |                            |                        |            |              |

Gambar 4.50. Tampilan Sub Unsur Penelitian

# g. Pengabdian

| lib Darmajaya                                             | Darmajaya Tambah Pengabdian >                                              |               | Nurjoko, S.Kom., M.T.I Logout |        |           |           |        |      |   |
|-----------------------------------------------------------|----------------------------------------------------------------------------|---------------|-------------------------------|--------|-----------|-----------|--------|------|---|
| â                                                         |                                                                            |               | unjang                        |        |           |           |        |      |   |
| Kegiatan Pengahdian                                       | Sub unsur:                                                                 | _             |                               |        |           |           |        |      | A |
|                                                           | Membuat/menulis Karya Pengabdian                                           | ~             | _                             |        |           |           |        |      |   |
| No Keterangan                                             | -> Pilh Kegiatan <-                                                        |               |                               |        |           |           |        | Aksi |   |
|                                                           | Menduduki Jabatan Pimpinan                                                 |               |                               |        |           |           |        |      |   |
|                                                           | Melaksanakan Pengembangan Hasil Pendidikan dan Penelitian                  |               |                               |        |           |           |        |      |   |
| Demikian pernyataan ini dibuat untuk dapat digunakan seba | Memberi latihan/penyuluhan/penataran/ceramah pada masyarakat               |               |                               |        |           |           |        |      |   |
|                                                           | Memberi Pelayanan Kepada Masyarakat atau Kegiatan lain yang menunjang pela | ksanaan       | n Tugas U                     | Imum P | emerintah | dan Pemba | ngunan |      |   |
|                                                           | Membuat/menulis Karya Pengabdian                                           |               |                               |        |           |           |        |      |   |
|                                                           |                                                                            |               |                               |        |           |           |        |      |   |
|                                                           |                                                                            |               |                               |        |           |           |        |      |   |
|                                                           |                                                                            |               |                               |        |           |           |        |      |   |
|                                                           |                                                                            |               |                               |        |           |           |        |      |   |
|                                                           |                                                                            |               |                               |        |           |           |        |      |   |
|                                                           |                                                                            |               |                               |        |           |           |        |      |   |
|                                                           |                                                                            | Nurjo<br>NIK. | oko, S. Ki<br>0044070         | om., M | .т.і      |           |        |      |   |

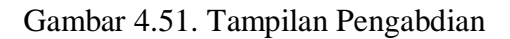

### h. Sub Unsur Pengabdian

|                | пајауа                              | Tambah Kegiatan                        | ×                                             |                                | nurjoko, s.kom., r | Logo      |
|----------------|-------------------------------------|----------------------------------------|-----------------------------------------------|--------------------------------|--------------------|-----------|
| 1              |                                     |                                        |                                               | unjang Reviewe                 | r Daftar Dosen     | Akreditas |
| egiatan Peng   | ıabdian                             | Kegiatan:                              |                                               |                                |                    |           |
| - <b>j</b> j   | ,                                   | Terjadwal/Terprogram dal               | am 1 semester/lebih (Ting 🗸                   |                                |                    |           |
| No             | Keterangan                          | TerjadwaVTerprogram dalam 1 semeste    | r/lebih (Tingkat Internasional)               | Dok                            | umen               | Aksi      |
|                |                                     | Terjadwal/Terprogram dalam 1 semeste   | r/lebih (Tingkat Nasional)                    |                                |                    |           |
|                |                                     | Terjadwal/Terprogram dalam 1 semeste   | r/lebih (Tingkat Lokal)                       | ah pada r                      | nasyarakat         | + û       |
|                |                                     | Terjadwal/Terprogram kurang dari 1 sen | nester dan minimal 1 bulan (Tingkat Internasi | ional)                         |                    |           |
|                |                                     | Terjadwal/Terprogram kurang dari 1 sen | nester dan minimal 1 bulan (Tingkat Nasional) |                                |                    |           |
|                |                                     | Terjadwal/Terprogram kurang dari 1 sen | nester dan minimal 1 bulan (Tingkat Lokal)    |                                |                    |           |
| emikian pernya | taan ini dibuat untuk dapat digunak | n seba                                 |                                               |                                |                    |           |
|                |                                     | Transl                                 |                                               | Jurusan Sistem Inform          | .o<br>nasi         |           |
|                |                                     | Tanggan:                               |                                               |                                |                    |           |
|                |                                     | mm/dd/yyyy                             | Please fill out this field                    |                                |                    |           |
|                |                                     |                                        |                                               |                                |                    |           |
|                |                                     | Dilib Dokumonu                         |                                               |                                |                    |           |
|                |                                     | Fill Dokamen.                          |                                               |                                |                    |           |
|                |                                     | Browse                                 | lo file selected                              |                                |                    |           |
|                |                                     | Browse N                               | lo file selected.                             |                                |                    |           |
|                |                                     | Browse N<br>Maks. file size 2 MB       | lo file selected.                             |                                |                    |           |
|                |                                     | Maks, file size 2 MB                   | lo file selected.                             | ko, S. Kom., M.T.I             |                    |           |
|                |                                     | Maks. file size 2 MB                   | o file selected.<br>Batal Simpan              | ko, S. Kom., M.T.I<br>00440702 |                    |           |
|                |                                     | Maks. file size 2 MB                   | io file selected.<br>Batal Simpan             | ko, S. Kom., M.T.I<br>00440702 |                    |           |
|                |                                     | Maks, file size 2 MB                   | io file selected.<br>Batal Simpan             | ko, S. Kom., M.T.I<br>00440702 |                    |           |
|                |                                     | Maks, file size 2 MB                   | Batal Simpan                                  | ko, S. Kom., M.T.I<br>D0440702 | L                  |           |

Pengabdian

### i. Penunjang dan Sub Unsur

| lin flarm            | alava                               |                                                                                                    |    | Nurjoko, S.Kom., M.T.I Logout                     |
|----------------------|-------------------------------------|----------------------------------------------------------------------------------------------------|----|---------------------------------------------------|
|                      | ajaya                               | Tambah Kegiatan                                                                                                    | ×  | uniano Reviewer Daftar Dosen Akreditasi           |
| Kegiatan Penuni      | iang                                | Kegiatan:                                                                                                    |    |                                                   |
| in a gratain t an an | , <u>9</u>                          | Tingkat Internasional - Pengurus                                                                                                    | ~  |                                                   |
| No                   | Keterangan                          | Tingkat Internasional - Pengunus<br>Tingkat Internasional - Anggota atas Permintaan<br>Tingkat Internasional - Anggota<br>Tingkat Internasional - Pengurus<br>Tingkat Nasional - Anggota atas Permintaan |    | Dokumen Aksi<br>Organisasi Profesi Dosen 🔸 🔒      |
| Demikian pernyataa   | ın ini dibuət untuk dapət digunakan | Tingkat Hasional - Anggota seba Tanggal: mm / dd / yyyy                                                                                                    |    | er Lampung, 01-03-2018<br>Jurusan Satem Informesi |
|                      |                                     | Plih Dokumen:<br>Browse No file selected.<br>Maks. file size 2 MB                                                                                                    |    |                                                   |
|                      |                                     | Batal Simpa                                                                                                    | an | ko, S. Kom., M.T.I<br>20440702                    |

Gambar 4.53. Tampilan Penunjang dan Sub Unsur

# j. Reviewer

Merupakan Form dengan total 7 lembar yang berhubungan dengan Penilaian Karya Ilmiah, dan erat kaitannya dengan Jenjang Akademik

| lib Darmajaya |                         |            |            |               |          | urjoko, S.Kom., M | .T.I Logout |
|---------------|-------------------------|------------|------------|---------------|----------|-------------------|-------------|
| â             | Pendidikan & Pengajaran | Penelitian | Pengabdian | Penunjang     | Reviewer | Daftar Dosen      | Akreditasi  |
| Reviewer      |                         |            |            |               |          |                   |             |
| Jurnal: Buka  | Pengabdian: Buka        |            | P          | rosiding: Buk | a        |                   |             |

#### Dosen.

| <image/> <image/> <image/> <section-header><section-header><section-header><text><text><text><text><text></text></text></text></text></text></section-header></section-header></section-header> | LEAN<br>HEAN<br>HEI<br>gi Institut Informatika dan<br>ang diajukan sebagai bahan<br>ang diajukan sebagai bahan<br>ang diajukan<br>ang diajukan sebagai bahan<br>ang diajukan sebagai bahan | F6<br>Km<br>Km<br>Km<br>Km<br>Km<br>Km<br>Km<br>Km<br>Km<br>Km | SURAT PERMIT | ett dibevah ini :<br>Identifies Karya Ismia<br>(SSN1SNN Sing Sing Sing Sing Sing Sing Sing Sing | Alsmar Unggah<br>Quine<br>lain dan 1372<br>sendiri fatu<br>ai ketertuan<br>inya.<br>mpung,<br>A |
|----------------------------------------------------------------------------------------------------|----------------------------------------------------------------------------------------------------|----------------------------------------------------------------|--------------|-------------------------------------------------------------------------------------------------|-------------------------------------------------------------------------------------------------|
| <ul> <li>&lt;1 of 7 ▶</li> </ul>                                                                                                    |                                                                                                    |                                                                |              | 51%                                                                                             | +                                                                                               |

Gambar 4.54. Reviewer

k. Form Reviewer

Gambar 4.55. Form Reviewer 1

I. Form Reviewer

| LEM<br>HASIL PENILAIAN SEJAWAT S<br>KARYA ILMIAI                                                                                                    | La<br>IBAR<br>IEBIDANG ATAU <i>PEER REVIEW</i><br>H : <i>Jurnal Ibniak</i>   | mpiran 7                         |              | PENILAIAN KARYA I<br>(PEER REVIEW<br>UNTUK JENJANG JABATA)<br>(dari ke IIB Darr                                                                                                    | LMIAH<br>)<br>( AKADEMIK<br>najaya) |         |
|----------------------------------------------------------------------------------------------------|------------------------------------------------------------------------------|----------------------------------|--------------|----------------------------------------------------------------------------------------------------|-------------------------------------|---------|
| Judul Jurnal Ilmiah (Artikel) :                                                                                                    |                                                                              |                                  |              |                                                                                                    |                                     |         |
| Penulis Jurnal Ilmiah :                                                                                                    |                                                                              |                                  | Tudu         | Densition .                                                                                                    |                                     |         |
| Identiitas Jurnal Ilmiah : a. b. c. i<br>d. d.                                                                                                    | Nama Jurnal :<br>Nomot/Volume :<br>Edisi (bulan/talum) :<br>Jumlah halaman : |                                  | Dipu<br>Nami | renenuan :<br>blikasikan :<br>a Staf Pengajar Yang Dinilai :                                                                                                    |                                     |         |
| Kategori Publikasi Jurnal Ilmiah :                                                                                                    | Jurnal Ilmiah Internasional<br>Jurnal Ilmiah Nazional Tarakradi              |                                  |              | V V Divit-i                                                                                                    | Nil-i Ka                            |         |
| (our o pain and put ying uput)                                                                                                    | Jurnal Ilmiah Nasional Tidak Ter                                             | akreditasi                       | 140,         | Komponen 1 ang Diniai                                                                                                    | Tertinggi                           | Dicapai |
| Itali Penlain Peer Reviee :<br>Komposer Yang Dinihi<br>a. Kelengkapan unsur ini baku (10%)<br>b. Ranag Ingkapan dina kedalaman penbaharan<br>(10%)<br>c. Kecatagan dina kementahiran dina unformani<br>dan mendadagi (20%)<br>a. Kecatagang and kaman kasultas penerbit<br>(20%)<br>Feral = (20%)<br>Reviewer 2 | Nilsi Maksimal Jurnel Hmish 10<br>International National                     | Nilsi AEBir<br>Vang<br>Diperolek | 2.           | <ul> <li>Kenandirian dan permasilahan yang diajukan.</li> <li>Kemandirian dalam pelakjanaan penelitian, pengampulan data, dan analisi penyajuanya.</li> <li>Cakupan liminä :</li> <li>Adanya kebaaran asumsi, postulat dan prinsip yang dipaksi dalam penentuan tubstani sigian.</li> <li>Kebenaran serta keterkaitan permasiahamnya.</li> <li>Kebenaran, ketepatan, ketelitian, dan kebenaran, ketepatan, ketelitian, dan Kedalaman Birniah :</li> </ul> |                                     |         |
| «Nama»-<br>NIK.<br>Unit keria :                                                                                                    | «Nama»<br>NIK.<br>Unit keria :                                               |                                  |              | a. Mustan pengeranan minan bata.<br>b. Konsistensi dan keterkatitan dasar yang<br>dipakai untuk keterlambatan antara<br>pengetahuan ilmiah baru yang<br>dikemukakan.                                                                                                    |                                     |         |

Gambar 4.56. Form Reviewer 2

m. Form Reviewer 3

| LEMBAR PENGESAHAN HASIL VALIDASI KARVA ILMIAH<br>Yang bertanda tangan di bawah ini «Nama> menyatakan dengan sebenarnya bahwa Karya<br>Bwiady yang dinjukan untuk kenakan jabatan akademik ("magsional dari ika nama<br>«Nama> NIDN : dengan judai :obd : itah denganka ("datidasi dan hainiya telah<br>mementuh izakah ilminda, norma akademik dan norma hakam sesuai dengan Peraturan<br>Meneri Paedidikan Nasilan Na 17 Tahua 2010 tertana Pencarahan dan Penaruhanan | FAKTA INTEGRITAS<br>Saya yang berimdatangan dibawah ini :<br>Nama :<br>NIDN :<br>Tempat tanggal lahir :<br>Jabatan Fungisonal :<br>Pangkar (Sol :                                                                                                    |
|----------------------------------------------------------------------------------------------------|----------------------------------------------------------------------------------------------------|
| Plagist di Pegurum Tinggi Apohia kerdapat karya limitih yang ditebukan sebagainana<br>judi tersebut di ata marangkana plagist atat salami karya timih milih comp atau tendapat<br>pelanggaran dalam karya ilmiah maka aya berselai menerima sanksi sesuai dengan<br>ketestuan perturan perundang-undangan yang berlaka.                                                                                                    | Status Kepegganalan:<br>Asal PTS :<br>Alamat Rumah :<br>Telepon / HP :<br>E-mail :<br>Dengan ini menyyatakan dengan sebenarnya bahwa :<br>I. Saya adalah dosen yang diangkat oleh yayaan dengan status :                                                                                                    |
| Bode Lungar                                                                                                    | <ol> <li>Saya adalah dosen tetap yayaan dan saya tatak benatura sebagai Pegawai<br/>Negeri Siqii pada instanta lain, minggota TMIPOLRI akut, Karyawan, Guru,<br/>Dosen tetap pada PTS lain.</li> <li>Saya adalah dosen yang diangkat oleh yayaan sebagai dosen tetap jurusan<br/>- yang diangkat mulai sampai sekarang.</li> <li>Karya Ilmish yang saya usulkan untuk kenatikan / kepengurusan jenjang jobutan</li> </ol> |
| -Manua)<br>NIK                                                                                                    | fungsional dosen dari jabatan ke jabatan dengan judul :                                                                                                    |
|                                                                                                    | nuna vang ana nau resupa penggalan usam any suman mas sy o verseun nesemme<br>sanksi sesun dangan ketentua petundang-undangan yang berlaku.<br>Bandar Lampung.                                                                                                    |
|                                                                                                    | ×.1887                                                                                                    |

Gambar 4.57. Form Reviewer 3

#### n. Daftar Dosen

Ketua Jurusan dapat melihat data dosen secara spesifik, seperti jabatan fungsional, jumlah angka kredit Jenjang Akademik dan profil dosen.

| ilB Darmajaya |         |            |                         |                     |            |           |                    | N           | urjoko, S.Kom | ,, M.T.I Logout |  |
|---------------|---------|------------|-------------------------|---------------------|------------|-----------|--------------------|-------------|---------------|-----------------|--|
| 4             | â       |            | Pendidikan & Pengajaran | Penelitian          | Pengabdian | Penunjang | Reviewer           | Daftar Dose | n Akreditasi  |                 |  |
| D             | aftar D | osen       |                         |                     |            |           |                    |             |               | +               |  |
|               | No      | NIP        | Nama Lengkap            | Nama Lengkap        |            |           | Jabatan Fungsional |             |               |                 |  |
|               | 1       | 00371101   | Indera, S.Kom., M.T.I   |                     |            |           | Asisten /          | Nhli        | 📑 Lihat Data  |                 |  |
|               | 1       | 00440702   | Nurjoko, S.Kom., M.TI   | n <sub>a</sub> M.TI |            |           | Asisten Ahli       |             |               | Lihat Data      |  |
|               | 1       | 0220087601 | Sushanty Saleh, S.Kom   | , M.TI              |            |           | Asisten /          | hli         |               | Lihat Data      |  |

Gambar 4.58. Tampilan Daftar Dosen

#### o. Akreditasi

Ketua Jurusan dapat mengunduh data-data dosen berdasarkan nama dosen atau keseluruhan dosen guna melaksanakan reakreditasi jurusan.

| Pendidikan & Pengajaran | Penelitian                          | Pengabdian                         | Penunjang                                     | Reviewer                                                | Daftar Dosen                                                     | Akreditasi                                                                    |
|-------------------------|-------------------------------------|------------------------------------|-----------------------------------------------|---------------------------------------------------------|------------------------------------------------------------------|-------------------------------------------------------------------------------|
|                         |                                     |                                    |                                               |                                                         |                                                                  |                                                                               |
|                         |                                     |                                    |                                               |                                                         |                                                                  |                                                                               |
| Download                |                                     |                                    |                                               |                                                         |                                                                  |                                                                               |
|                         |                                     |                                    |                                               |                                                         |                                                                  |                                                                               |
|                         |                                     |                                    |                                               |                                                         |                                                                  |                                                                               |
|                         |                                     |                                    |                                               |                                                         |                                                                  |                                                                               |
|                         |                                     |                                    |                                               |                                                         |                                                                  |                                                                               |
|                         | Pendidikan & Pengajaran<br>Download | Pendidikan & Pengajaran Penelitian | Pendidikan & Pengajaran Penelitian Pengabdian | Pendidikan & Pengajaran Penelitian Pengabdian Penunjang | Pendidikan & Pengajaran Penelitian Pengabdian Penunjang Reviewer | Pendidikan & Pengajaran Penelitian Pengabdian Penunjang Reviewer Daftar Dosen |

Gambar 4.59. Tampilan Akreditasi

#### 4.6.3 Hasil Implementasi rancangan *output* dan *input* (Dosen)

Berikut ini merupakan hasil implementasi rancangan output dan input dosen / tingkat hak akses dosen pada Sistem Informasi *E-Document* IIB Darmajaya.

#### a. Menu awal (Tampilan Data Dosen)

| ] | iB Darmajaya                       |                                                                                                    |                         |            | Sushanty Sa | leh, S.Kom., M. | TI Logout |  |  |
|---|------------------------------------|----------------------------------------------------------------------------------------------------|-------------------------|------------|-------------|-----------------|-----------|--|--|
| 4 | â                                  |                                                                                                    | Pendidikan & Pengajaran | Penelitian | Pengabdian  | Penunjang       | Reviewer  |  |  |
| D | DAFTAR USUL PENETAPAN ANGKA KREDIT |                                                                                                    |                         |            |             |                 | Ð         |  |  |
|   | KETERANGAN PERORANGAN              | Susharity Saleh, S. Kom, H.       Pendidikan & Pengajaran     Penelitian     Pengaladian     Penunjang       PERETAPAN ANGKA KREDIT           PERETAPAN ANGKA KREDIT           PERETAPAN ANGKA KREDIT           PERETAPAN ANGKA KREDIT           PERETAPAN ANGKA KREDIT           PERETAPAN ANGKA KREDIT           PERETAPAN ANGKA KREDIT           IPERETAPAN ANGKA KREDIT           PERETAPAN ANGKA KREDIT           IPERETAPAN ANGKA KREDIT           IPERETAPAN ANGKA KREDIT           IPERETAPAN ANGKA KREDIT           IPERETAPAN ANGKA KREDIT            IPERETAPAN ANGKA KREDIT            Iperatura             Iperatura             Ingan Ruang |                         |            |             |                 |           |  |  |
|   | Nama                               | Sushanty Saleh, S.Kom., M.TI                                                                                                    |                         |            |             |                 |           |  |  |
|   | NIP                                | 0220087601                                                                                                    |                         |            |             |                 |           |  |  |
|   | Tempat / Tanggal Lahir             | Teluk Betung / 20 - Aug - 1976                                                                                                    |                         |            |             |                 |           |  |  |
|   | Jenis Kelamin                      | Perempuan                                                                                                    |                         |            |             |                 |           |  |  |
|   | Pendidikan Tertinggi               | S2                                                                                                    |                         |            |             |                 |           |  |  |
|   | Pangkat / Golongan Ruang           | III/A                                                                                                    |                         |            |             |                 |           |  |  |
|   | Jabatan Funsional                  | Asisten Ahli                                                                                                    |                         |            |             |                 |           |  |  |
|   | Fakultas / Jurusan                 | Fakultas Ilmu Komputer / Sistem Informasi                                                                                                    |                         |            |             |                 |           |  |  |
|   | Masa Kerja                         | 12 tahun 0 bulan                                                                                                    |                         |            |             |                 |           |  |  |
|   | Unit Kerja                         | Jurusan Sistem Informasi Fakultas Ilmu Kom                                                                                                    | puter IIB Darmajaya     |            |             |                 |           |  |  |
|   |                                    |                                                                                                    |                         |            |             |                 |           |  |  |
|   | UNSUR YANG DINILAI                 |                                                                                                    |                         |            |             |                 |           |  |  |
|   | No. Unsur dan Sub Unsur            |                                                                                                    |                         |            |             | Angk            | a Kredit  |  |  |
|   | I UNSUR UTAMA                      |                                                                                                    |                         |            |             |                 |           |  |  |

Gambar 4.60. Tampilan Utama (Dosen)

# b. Pendidikan dan Pengajaran

| liB Darmajaya                                         |            |                           | oah Pendidikan              | >       | nelitian | Sushanty Saleh,<br>Pengabdian Pe | , S.Kom., M.<br>enunjang | TI Lo<br>Reviev | gout<br>wer |
|-------------------------------------------------------|------------|---------------------------|-----------------------------|---------|----------|----------------------------------|--------------------------|-----------------|-------------|
| Kegiatan Pe                                           | ndidikan   | Sub uns                   | iur:                        |         |          |                                  |                          | +               | ₽           |
| No         Keterangan           Batal         Simpari |            | eroleh gela 🗸<br>I Simpan |                             | Dokumen |          | Aksi                             |                          |                 |             |
| Kegiatan Pe                                           | ngajaran   |                           |                             |         |          |                                  | _                        |                 | ÷           |
| No                                                    | Keterangan | Tempat                    | Semester / Tanggal          | Jumlah  | Kredit   | Dokumen                          |                          | Aksi            |             |
|                                                       |            |                           | Tidak ada dokumen tersimpan |         |          |                                  |                          |                 |             |

Gambar 4.61. Tampilan Pendidikan dan Pengajaran

### c. Penelitian

| ilB Darmajaya                                        | r majaya Tambah Kegiatan >                       |     |                          | Susnanty Sa                    | nen, s.kom., m | Logout   |  |  |
|------------------------------------------------------|--------------------------------------------------|-----|--------------------------|--------------------------------|----------------|----------|--|--|
| â                                                    |                                                  | 2   |                          | Pengabdian                     | Penunjang      | Reviewer |  |  |
| Kegiatan Penelitian                                  | Kegiatan:                                        |     |                          |                                |                | + +      |  |  |
|                                                      | Diterbitkan dan Diedarkan secara Nasional        | ~   |                          |                                |                |          |  |  |
| No Keterangan                                        | Keterangan                                       |     |                          | Dokumen                        |                | Aksi     |  |  |
|                                                      |                                                  |     | nenyur                   | nting karya                    | ilmiah         | +        |  |  |
|                                                      | Tempat:                                          | _   |                          |                                |                |          |  |  |
| Demikian pernyataan ini dibuat untuk dapat digunakan | Tanggal:                                         | a   | ar Lampung<br>Jurusan Si | , 01-03-2018<br>stem Informasi |                |          |  |  |
|                                                      | mm / dd / yyyy                                   |     |                          |                                |                |          |  |  |
|                                                      | Pilih Dokumen:                                   |     |                          |                                |                |          |  |  |
|                                                      | Browse No file selected.<br>Maks. file size 2 MB |     |                          |                                |                |          |  |  |
|                                                      | Batal Simpar                                     | n b | ko, S. Kom<br>10440702   | ., M.T.I                       |                |          |  |  |

Gambar 4.62. Tampilan Penelitian

# d. Pengabdian

| lib Darmajaya                                             | Tambah Kegiatan                                             | × |                        | Sushanty S                     | aleh, S.Kom., M | .TI Logout |
|-----------------------------------------------------------|-------------------------------------------------------------|---|------------------------|--------------------------------|-----------------|------------|
| â                                                         |                                                             |   | enelitian              |                                |                 | Reviewer   |
| Kegiatan Pengabdian                                       | Kegiatan:<br>Melaksanakan Pengembangan Hasil Pendidikan dan | ~ |                        |                                |                 | + 0        |
| No Keterangan                                             | Keterangan:                                                 |   | endidil                | Dokumen                        | nelitian        | Aksi       |
| Demikian pernyataan ini dibuat untuk dapat digunakan seba | Tempat:                                                     |   | ar Lampung             | , 01-03-2018<br>stem Informasi |                 |            |
|                                                           | Tanggal:<br>mm / dd / yyyy                                  |   | i Jurusan Si           | stem mornasi                   |                 |            |
|                                                           | Browse No file selected.<br>Maks. file size 2 MB            |   |                        |                                |                 |            |
|                                                           | Batal Simpan                                                | ۱ | ko, S. Kom<br>00440702 | ., M.T.I                       |                 |            |

Gambar 4.63. Tampilan Pengabdian

# e. Tambah data Penunjang

| <del>ک</del><br>۱۱۳ חוו | 11 a ja ya                                             | Tambah Kegiatan                                  | × | Penelitian                 | Pengabdian                        | Penuniang | Reviewer |
|-------------------------|--------------------------------------------------------|--------------------------------------------------|---|----------------------------|-----------------------------------|-----------|----------|
| Kegiatan Penunjang      | Kegiatan:                                              |                                                  |   |                            |                                   | + 0       |          |
|                         | Sebagai Ketua Delegasi                                 | ~                                                |   |                            |                                   | · •       |          |
| No                      | Keterangan                                             | Sebagai Ketua Delegasi                           |   |                            | Dokumer                           | 1         | Aksi     |
|                         |                                                        | Sebagai Anggota Delegasi                         |   | Perterr                    | nuan Interr                       | nasional  | +        |
|                         |                                                        | Tempat:                                          |   |                            |                                   |           |          |
| Demikian pernyal        | Demikian pernyataan ini dibuat untuk dapat digunakan s | an seb                                           |   | dar Lampun<br>Ja Jurusan S | g, 03-04-2018<br>Sistem Informasi |           |          |
|                         |                                                        | Tanggal:                                         |   |                            |                                   |           |          |
|                         |                                                        | mm / dd / уууу                                   |   |                            |                                   |           |          |
|                         |                                                        | Nomor SK / Nama Dokumen:                         |   |                            |                                   |           |          |
|                         |                                                        | Pilih Dokumen:                                   |   | joko, S. Kon<br>. 00440702 | n., M.T.I                         |           |          |
|                         |                                                        | Browse No file selected.<br>Maks. file size 2 MB |   |                            |                                   |           |          |

Gambar 4.64 Tampilan Penunjang

# f. Reviewer Dosen

Reviewer Dosen dan Ketua Jurusan mempunyai output yang sama.

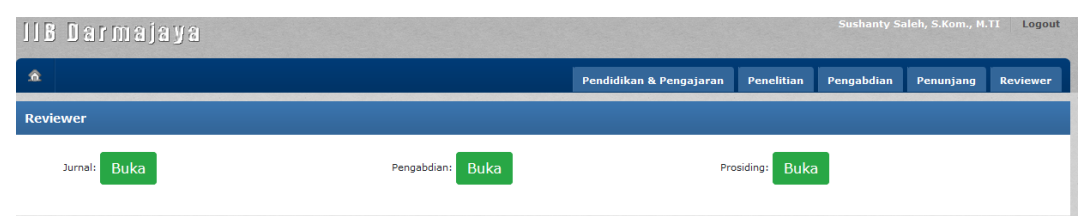

Gambar 4.65. Reviewer Dosen